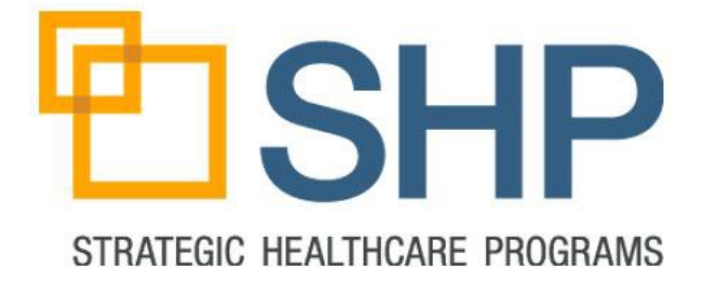

# SHP Solutions<sup>™</sup> for Agencies

# **Comprehensive Report Catalog**

9/21/2018

Version 1.11

Copyright © 2014. Strategic Healthcare Programs, LLC. All Right Reserved.

# **Table of Contents**

| Introduction                                              |
|-----------------------------------------------------------|
| Provider Selection                                        |
| Comprehensive Overview Reports                            |
| Home Health Compare (HHC)4                                |
| Real-Time Star Ratings Preview – Quality of Patient Care5 |
| Clinical Executive Advantage6                             |
| Hospital Utilization                                      |
| Rehospitalization Report6                                 |
| Rehospitalization Patient Detail7                         |
| Hospital and Emergent Care Utilization8                   |
| Hospitalization Patient Detail8                           |
| 60-Day Hospitalization Patient Detail9                    |
| Outcomes Reports10                                        |
| Outcomes Trended10                                        |
| Outcomes Patient Detail10                                 |
| Outcomes Analyzer11                                       |
| Process Measures Reports12                                |
| Process Measures Overview12                               |
| Process Measures Patient Detail12                         |
| Potentially Avoidable Events Reports                      |
| Potentially Avoidable Events13                            |
| Financial/Operational14                                   |
| Real-Time VBP Total Performance Score14                   |
| Financial Executive Advantage14                           |
| Financial Patient Detail15                                |
| Case Mix Distribution Report16                            |
| Case Weight Drill Down17                                  |
| Staff Performance                                         |
| Overview                                                  |
| Scorecard19                                               |

## Introduction

The purpose of this document is to list the dynamic reports that can be found in SHP and how they can be utilized.

# **Provider Selection**

Advanced

For organizations with multiple agencies utilizing SHP, nearly all reports can be run and grouped by any combination of agencies in your enterprise. If your organization utilizes a hierarchy that groups agencies into regions, divisions or any other sub-grouping, SHP can be configured to utilize your organizational hierarchy. Once the hierarchy is configured in SHP by your Customer Manager, the "Report Parameters" page will reflect the levels that have been configured.

| Basic                                                        |                                       | <u>~</u> |
|--------------------------------------------------------------|---------------------------------------|----------|
| Level Division Memb                                          | er Central Division                   |          |
|                                                              | Central Division                      | N        |
| Advanced                                                     | East Division                         | 13       |
| Advanced                                                     | Great Lakes Division<br>West Division |          |
| rovider(s)                                                   | Great Lakes Division<br>West Division |          |
| rovider(s)<br>te: Select Provider(s) to include in this repo | Great Lakes Division<br>West Division |          |

To run reports for a grouping of agencies other than the standard levels for your hierarchy, the "Advanced" section of the "Provider Selection" control can be used to select any combination of agencies.

Region 01 Region 02

Region 03 Region 04 Region 05

| Advanced         |   |
|------------------|---|
| Central Division | * |
| East Division    |   |
| Region 04        | = |
| Region 06        |   |
| Region 19        |   |

If a custom hierarchy is not configured for your organization the "Provider Selection" control will only display groupings for "CCN" and "Provider".

## **Comprehensive Overview Reports**

These reports can be used to obtain an overview of how your organization is performing in multiple areas of performance improvement.

#### **Real-Time Home Health Compare (HHC)**

Grouping: Clinical Performance

#### Required Access Level: Standard

**Description:** The Overview section of the HHC Report can be used to review the 7 improvement outcomes, 13 process measures, 2 utilization outcomes, and 5 HHCAHPS metrics (If your organization is utilizing SHP to administer your HHCAHPS surveys) that are part of Home Health Compare.

To view the "Percentile Goals" section of this report, use the "<u>Click to View Reference Percentiles</u>" link on the bottom right hand corner of the report. This page can be used to determine the percentage your agency needs to reach for each measure on the report in order to achieve a specific percentile ranking among your peers.

**Parameters:** Date Range, CMS Reporting Period, Override CMS Reporting Period, Require Claims, Payer Type, Process Measure Inclusion Options, Group or Batch, Telehealth

User Guide: Yes

Screenshots:

#### Overview

| Your Overall Star Rating                                                                                                    | Gally of Relations                         | 會會         | 會會       | *          |             |                                                                                                    |        |         |
|----------------------------------------------------------------------------------------------------|--------------------------------------------|------------|----------|------------|-------------|----------------------------------------------------------------------------------------------------|--------|---------|
| Receptor Daily Activities                                                                                                    | - Man                                      |            | Bate     | SCAL       | -           | hing                                                                                                    | Taxe 1 | L Faire |
| COTTON - Vientores 24.8 - BOS CARE 41.8 - BINS                                                                                                    | ALLA DEP                                   | -          | CME      | and i      | CMR         | -                                                                                                    | CAR    | Cale:   |
| inprovement in Annualities 👷 会会会                                                                                                    | 10 76.5% T7.7%                             | 72.75      | 3818     | 67.3%      | \$1.58      | 73.7%                                                                                                    | TLAN   | 77.86   |
| nyovenedia Ballianshrig 👲 🔶 🔆 🖞                                                                                                    | 78.8% 12.8%                                | 81.7%      | 49.0%    |            | 81.0%       | 70.0%                                                                                                    | 11.0%  | 12.05   |
| inprovement to mathing goog of a                                                                                                    | \$1.0% 11.2%                               | 80.PL      | 77.4%    | 71.7%      | 71.3%       | 75.2%                                                                                                    | 72.08  | 78.76   |
| deneging Pain and Treating Symptoms                                                                                                    |                                            | 2          | -C.Baie  | ICA        | Sel         | hint .                                                                                                    | Time 1 | S Ret   |
| COTTO - NUMBER 211 - BTS CARL 413 - BTS                                                                                                    | ALLAN CAR                                  | 100.00     | CAR      | -          | CMR         | -                                                                                                    | OFF    | -       |
| All Assessment Conducted (Renoved 2017)                                                                                                    | 10 38.0% 00.7%                             | - C        | \$6.0%   | 85.0%      | 20.0%       | 80.7%                                                                                                    | \$7.76 | SC.PL   |
| skildeverkes (feiline) 2(7)                                                                                                    | 102.0% 100.0%                              |            | 28-4%    | 00.4%      | 88.0%       | 80.7%                                                                                                    | 48.0%  | HOL     |
| nyovened in Pan · · · · · · · · · · · · · · · · · · ·                                                                                                    | 1 AC 2% 31 FR                              | 81.85      | 11.7%    | 72.2%      | 71.2%       | 75.8%                                                                                                    | 81.7%  | 77.4%   |
| mail Fallan Rying Addressed (Resourced 2017)                                                                                                    | 10 BUSH 27.0%                              | 1          | 38.7%    | 81.0%      | 26.7%       | 28.7%                                                                                                    | 26.9%  | 21.76   |
| intervention of the Systemes of the Systemes o | 10 71.94 11.74                             | 17.0%      | 77.2%    | 76.2%      | 2018        | 24.26                                                                                                    | 50.7%  | 87.75   |
| Trueding Wounds Preventing Pressure Sore                                                                                                    | Yes                                        | Lat.       | Bais     | ICAL       |             | linal 🔿                                                                                                    | Tear   | L fari  |
| DOTTEP - YouTVP: THE - BITE CARE 418 - 316                                                                                                    | ALM CHI                                    | THE        | CMR      | 2017       | CME         | 847                                                                                                    | CHE    |         |
| ingeneering in Balan of Burghan Woomle                                                                                                    | 100.0% St./%                               | 47.3%      | 41.2%    | 30.7%      | 10.0%       | 80.7%                                                                                                    | 38.0%  | BLOG    |
| Free Dis Risk Assessment (Renoved 35/07)                                                                                                    | 100.0% A00.7%                              | 6          | 38.7%    | 21.7%      | 10.0%       | 85.7%                                                                                                    | 48.7%  | 10.00   |
| New Dis Premeristan in POC (Renoval 30(7)                                                                                                    | 1 26.3% DO 2%                              |            | 26.2%    | 38.4%      | pt etc.     | 04.0%                                                                                                    | 66.04  | 38.75   |
| Pee Dis Prenerdian (Removed 2017)                                                                                                    | 100 IS 84 000 IN                           | 8 ÷        | 18.7%    | 34.7%      | 212%        | 08.0%                                                                                                    | 09.09  | 87.84   |
| Preventing Nems                                                                                                    |                                            |            | Bais     | ICA        |             | baixal .                                                                                                    | Text   | E Rate  |
| DOTHE - NUMBER 213 - BOE CARE 413 - SITE                                                                                                    | Auto Diff.                                 | THERE      | COME     | 1.800.     | CMR         | 347                                                                                                    | Call   | 100     |
| Torey Holden of Care · · · · · · · · · · · · · · · · · · ·                                                                                                    | 10 37.4% AC.2%                             |            | 20.78    | 48.2%      | \$1.7%      | 81.7%                                                                                                    | TERM   | 73.85   |
| Dig Kisseller All Mede 🕹 🍲 🍲 🍲                                                                                                    | ND 98.3% 00.7%                             | _          | 27.7%    | \$7.6%     | 00.2%       | 27.7%                                                                                                    | 70.98  | 88.75   |
| representation Report of Challenball                                                                                                    | (a) (b) (b) (b) (b) (b) (b) (b) (b) (b) (b | 19.75      | 31.7%    | 10.8%      | 27,2%       | 83.8%                                                                                                    | \$2.04 | 44.0%   |
| fell Risk Assessment Conducted                                                                                                    | 101.0% NO.2%                               | -          | 26.7%    | 36.7%      | 10.0%       | 00.1%                                                                                                    | 28.04  | 10.04   |
| Sepression Assessment Conducted                                                                                                    | ND 38.4% 20.4%                             |            | 47.7%    | 98.0%      | 27.0%       | 05.7%                                                                                                    | 47.78  | 88.06   |
| To Vessile Research RR RS                                                                                                    | P 78.2% 38.2%                              |            | 73.6%    | 78.8%      | 22.7%       | 21.2%                                                                                                    | 47.3%  | 41.05   |
| Ph Seales                                                                                                    | 10 H.14 M.24                               |            | 76.8%    | 84.2%      | 70.2%       | 80.9%                                                                                                    | 88.7%  | -       |
| Datalli Piol Care & Rikoallin                                                                                                    | 100.0% 00.7%                               |            | 27.2%    | 34.5%      | 81.7%       | 27.7%                                                                                                    | 12.04  | 10.0    |
| Preventing Unplanned Hospital Care                                                                                                    | Ves                                        |            | Bate     | ICAL       |             | lanal .                                                                                                    | Taur   | S. Ret. |
| 500 - You SHP 413 - 318                                                                                                    | Artar Cat                                  | - Angeliki | 7.68     | 847        | CMR         | 248                                                                                                    | CHR    | 210     |
| de la contra de mais de las                                                                                                    | @ 1225 0                                   |            |          | 10.7%      |             | 12.2%                                                                                                    | -      |         |
| Contraction shaked                                                                                                    | A 1748 18.00                               | 10.00      | 10000    | 12.48      | 100.000     |                                                                                                    | 12.00  |         |
| Car BC wheel Mandalactors                                                                                                    |                                            |            |          |            |             | and the second second s |        | 1.00    |
| D Can BC when it is all in the                                                                                                    | -                                          | 1 8        | Carries. | 1 3        | 12.00       |                                                                                                    | 34.00  | 1       |
|                                                                                                    |                                            | _          |          |            |             |                                                                                                    |        |         |
| NAME OF A DESCRIPTION OF A DATE OF A DATE OF A | And Address of the other                   | -          | -        | ICA .      | 1040        | and in                                                                                                    | 1941   | S FLEER |
| Care of Parlanta                                                                                                    | 13.05                                      | 14.0%      | 101.05   | 87.09      | 40.750      | 98.7%                                                                                                    | 100.00 | 1.05    |
|                                                                                                    | 41.0%                                      | 79.0%      | 41.0%    | 84.7%      | 42.00       | -                                                                                                    | 12.00  | -       |
| Secto Care Incare                                                                                                    | 82.0%                                      | 77.0%      | 82.0%    | 84.0%      | 85.0%       | -                                                                                                    | 18.79  | 21.85   |
| A role Rated Agence 2.12                                                                                                    | 72.18                                      | 71.0%      | 87.7%    | 82.1%      | 84.04       | 24.7%                                                                                                    | 6.04   | 8.25    |
| a she would Recommend                                                                                                    | 38.2%                                      | 62.0%      | 76.0%    | 72.3%      | 78.0%       | 75.8%                                                                                                    | 2.0%   | 1.7%    |
| the second second and an and an and an and a second second s                                                                                                    | 11                                         |            | Your P   | and in the | Randang .   |                                                                                                    |        | -       |
| bild of some are DBT cheed habb-                                                                                                    |                                            | 201 20     | 8.40%    | 40%.804    | 40%         | 10% 10                                                                                                    | 100%   |         |
| Data yana makh HHC                                                                                                    | sense to not make Her                      | c .        | 1000     | feler fan  | which an it | et equila                                                                                                    | ed .   |         |

#### **Percentile Reference**

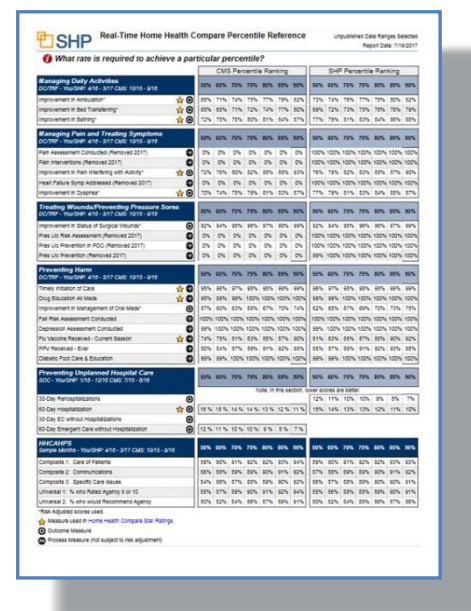

#### **Real-Time Star Ratings Preview – Quality of Patient Care**

#### Grouping: Clinical Performance

Required Access Level: Standard

**Description:** Lines 1-13 of the Initial Decile Rating section detail the Decile rating for each of the Quality Measures included in the Star Rating calculation. Lines 14-18 will show the impact of the adjustment logic applied by CMS to your final Star Rated score.

**Parameters:** Payer Type, Process Measure Inclusion Options, OASIS Version Inclusion, Telehealth, Group or Batch.

User Guide: Yes

|      |                                                            | F                            | rocess Measures             |                         |                              |                           | Outcome                   | Measures               |                           |                           |
|------|------------------------------------------------------------|------------------------------|-----------------------------|-------------------------|------------------------------|---------------------------|---------------------------|------------------------|---------------------------|---------------------------|
|      | Initial Decile Rating                                      | Timely Initiation<br>of Cere | Drug Education<br>All Medis | Plu Veccine<br>Received | Improvement in<br>Ambulation | Improvement in<br>Bod Tif | Improvement in<br>Bothing | Improvement in<br>Pain | Improvement in<br>Dyspnee | 6D-Dey<br>Hospital2etions |
|      | High/Low Better (+/-)                                      |                              |                             | 3. <b>*</b> .           |                              |                           |                           | +                      |                           |                           |
| 2    | 0.5                                                        | 0.0-81.2                     | 0.0-89.1                    | 0.0-41.8                | 0.0-50.6                     | 0.0-43.3                  | 0.0-50.6                  | 0.0-47.8               | 0.0-40.2                  | 21.3-100.0                |
| 3    | 1.0                                                        | 81.3-87.5                    | 89.2-94.3                   | 41.9-57.0               | 50.7-58.3                    | 43.4-52.D                 | 50.7-60.3                 | 47.9-58.7              | 40.3-54.1                 | 19.4-21.2                 |
| 4    | 1.5                                                        | 87.6-50.7                    | 94.4-96.4                   | 57.1-65.6               | 58.4-63.2                    | 52.1-58.0                 | 60.4-65.8                 | 58.8-64.5              | 54 2-62 0                 | 18.2-19.3                 |
| 5    | 2.0                                                        | 90.8-92.9                    | 96.5-97.6                   | 65.7-71.3               | 63.3-66.7                    | 58.1-62.4                 | 65.9-69.5                 | 64.6-68.8              | 62.1-67.2                 | 17.2-18.1                 |
| 6    | 2.5                                                        | 93.0-94.7                    | 97.7-96.4                   | 71.4-75.3               | 66.8-69.4                    | 62.5-65.7                 | 69.6-72.5                 | 68.9-72.6              | 67.3-71.2                 | 16.4-17.1                 |
| 7    | 3.0                                                        | 94.8-95.9                    | 98.5-99.0                   | 75.4-78.8               | 69.5-71.9                    | 65.8-68.7                 | 72.6-75.3                 | 72.7-76.4              | 71.3-74.7                 | 15.5-16.3                 |
| 8    | 3.5                                                        | 96.0-97.0                    | 99.1-99.4                   | 78,9-82,2               | 72.0.74.4                    | 68.8-71.6                 | 75.4.78.3                 | 76.5-80.6              | 74.6-78.0                 | 14.5-15.4                 |
| 9    | 4.0                                                        | 97.1-97.9                    | 99.5-99.5                   | 82.3-85.6               | 74.5-77.6                    | 71.7-75.1                 | 78.4-81.9                 | 80.7-85.3              | 78.1-81.7                 | 13.1-14.4                 |
| 10   | 4.5                                                        | 98.0.99.0                    | 99.9.99.9                   | 85,7-90 5               | 77.7-83.1                    | 75.2-80.2                 | 82.0-87.1                 | 85.4.92.8              | 81.8-86.6                 | 11 3-13.0                 |
| 11   | 5.0                                                        | 99.1-100.0                   | 100.0-100.0                 | 90.6-100.0              | 83.2-100.0                   | 80.3-100.0                | 87.2-100.0                | 92.9-100.0             | 88.7-100.0                | 0.0-11.2                  |
| 12   | Your HHA Score                                             | 99.0                         | 99.7                        | 84.5                    | 78.5                         | 76.5                      | 91.3                      | 90.4                   | 81.7                      | 11.1                      |
| 13   | Your Initial Decile Rating                                 | 4.5                          | 4.0                         | 4.0                     | 4.5                          | 4.5                       | 5.0                       | 4.5                    | 4.0                       | 5.0                       |
| 14   | Your Number of Cases (N)                                   | 1,341                        | 1,327                       | 831                     | 1,084                        | 1,076                     | 1,090                     | 960                    | 1,090                     | 525                       |
| 15   | National (All HHA) Median                                  | 94.7                         | 98.5                        | 75.4                    | 69.5                         | 85.8                      | 72.5                      | 72.7                   | 71.3                      | 16.3                      |
| 16   | Your Statistical Test Probability<br>Value (p-value)       | 0.000                        | 0.000                       | 0.000                   | 0.000                        | 0.000                     | 0.000                     | 0.000                  | 0.000                     | 0.000                     |
| 17   | Your Statistical Test Results<br>(Is the p-value < 0.050?) | Yes                          | Yes                         | Yes                     | Yes                          | Yes                       | Yes                       | Yes                    | Yes                       | Yes                       |
| 8    | Your HHA Adjusted Rating                                   | 4.5                          | 4.0                         | 4.0                     | 4.5                          | 4.5                       | 5.0                       | 4.5                    | 4.0                       | 5.0                       |
| 19.  | You                                                        | Average Advand Ball          | 20                          |                         | 1                            |                           | 4                         | 4                      |                           |                           |
| 20   | Your Ave                                                   | rage Adjusted Rating Ro      | ounded                      |                         |                              |                           | 4                         | 5                      |                           |                           |
| sel. | Step: Convert Your Average Adjusted Rs                     | iting Rounded (Line 20)      | to the 1.0 to 5.0 sti       | er scale as sho         | en below.                    | 01                        |                           |                        |                           |                           |
| -    | Automat Advanted Batters Bat                               | collect                      | 100                         | Concerning the          | College Botton               |                           |                           | K of COMPANY           | Roton (Bellin T           |                           |
| -    | 45 and 50                                                  |                              |                             | /5 01 00                | de de de de                  |                           | 10.000                    |                        | roung (oncorri)           |                           |
|      | 40                                                         |                              |                             | 4.6                     | ныны                         |                           | 50,07%                    |                        |                           |                           |
|      |                                                            |                              |                             | (4.0)                   |                              |                           | 10.00114                  |                        |                           |                           |
|      |                                                            |                              |                             | (4.0)                   | ***                          |                           | 10 2076                   |                        |                           | _                         |
|      | 5.0                                                        |                              |                             | (3.5)                   | ***                          |                           | 20.01%                    |                        |                           | -                         |
|      | 2.5                                                        |                              |                             | (3.0)                   | **                           |                           | 39.01%                    |                        | _                         |                           |
|      | 2.0                                                        |                              |                             | (2.5)                   | <b>N</b> 1                   |                           | 10.00%                    |                        |                           |                           |
|      | 15                                                         |                              |                             | (2.0) 👘                 | *                            |                           | 10.08%                    |                        |                           |                           |
|      | 1.0                                                        |                              |                             | (1.5)                   | 3                            |                           | 3.03%                     |                        |                           |                           |
|      | 0.5                                                        |                              |                             | (1.0) 🍲                 |                              |                           | 0.32%                     |                        |                           |                           |

#### **Clinical Executive Advantage**

#### Grouping: Clinical Performance

#### Required Access Level: Standard

**Description:** This report can be used to review key metrics at the agency, state, enterprise, and national level. The report includes sections that percentile rank the 11 outcomes, 2 potentially avoidable events, 16 process measures, and 5 HHCAHPS metrics (If your organization is utilizing SHP to administer your HHCAHPS surveys) that are part of Home Health Compare as of January 2010.

**Drill Down:** When viewing the report in the "Report Viewer", click on the links in any column to drill down to the corresponding patient detail for the measure you are researching.

**Parameters:** Date Range, Payer Type, Process Measure Inclusion Options, OASIS Version **Screenshot:** 

|                                                | Media          | are Trad              | Donal | Met            | Sicare H              | мо    | Medica         | ald Tradi             | lanot | Ma             | Sicald His           | 0     |                | Other                 |       | Tota           | Episod                | 961    |
|------------------------------------------------|----------------|-----------------------|-------|----------------|-----------------------|-------|----------------|-----------------------|-------|----------------|----------------------|-------|----------------|-----------------------|-------|----------------|-----------------------|--------|
| Episodes Started<br>Assessment Types (01) (03) | Admits<br>(01) | Re-<br>admits<br>(03) | Total | Admits<br>(01) | Re-<br>admits<br>(03) | Total | Admits<br>(01) | Re-<br>admits<br>(03) | Total | Admits<br>(Q1) | Re-<br>admts<br>(03) | Total | Admits<br>(01) | Re-<br>admits<br>(03) | Total | Admits<br>(01) | Re-<br>admits<br>(03) | Total  |
| nterprise                                      | 7,580          | 1,164                 | 8,544 | 3,835          | 336                   | 2,433 | 833            | 193                   | 1,092 | 30             | 19                   | 118   | 3,711          | 369                   | 4,100 | 14,200         | 1,963                 | 16,172 |
| uperior Home Care of Ventura                   | 1.315          | 276                   | 1.524 | 212            | 36                    | 248   | 247            | 58                    | 305   |                | 1                    | 5     | 590            | 99                    | 682   | 2.047          | 375                   | 2.422  |
| nterprise (CA)                                 | 1,318          | 276                   | 1,554 | 212            | 36                    | 248   | 247            | 58                    | 305   | 4              | 1                    | 5     | 590            | 59                    | 685   | 2,647          | 375                   | 2,422  |
| uperior Home Care of Scottsdale                | 77             | 14                    | 91    | 13             | 2                     | 15    | 9              | 1                     | 10    | 0              | 0                    | 0     | 10             | 2                     | 12    | 99             | 18                    | 117    |
| uperior Home Care of Phoenix                   | 2,698          | 425                   | 3,123 | 1,444          | 169                   | 1,615 | 350            | 88                    | 438   | 60             | 13                   | 73    | 1,453          | 151                   | 1,604 | 5,752          | 795                   | 6,547  |
| uperior Home Care of Flagstaff                 | 302            | 25                    | 327   | 2              | 0                     | 2     | 10             | 1                     | 11    | 0              | 0                    | 0     | 77             | 3                     | 80    | 385            | 29                    | 414    |
| uperior Home Care of Gilbert                   | 920            | 125                   | 1,045 | 90             | 17                    | 107   | 57             | 9                     | 66    | 2              | 0                    | 2     | 258            | 22                    | 280   | 1,278          | 164                   | 1,442  |
| uperior Home Care of Mesa                      | 1,515          | 230                   | 1,745 | 1,067          | 147                   | 1,214 | 114            | 17                    | 131   | 22             | 2                    | 24    | 940            | 66                    | 1,006 | 3,406          | 427                   | 3,833  |
| nterprise (AZ)                                 | 5,512          | 813                   | 6,331 | 2,616          | 335                   | 2,951 | 540            | 116                   | 656   | H              | 15                   | 93    | 2,738          | 244                   | 2,562 | 18,520         | 1,433                 | 12,353 |
| uperior Home Care of Las Vegas                 | 550            | 69                    | 619   | 207            | 27                    | 234   | 112            | 19                    | 131   | 11             | 3                    | 14    | 363            | 46                    | 429   | 1,242          | 155                   | 1,397  |
| nterprise (NV)                                 | 556            |                       | 615   | 207            | 27                    | 234   | 112            | 19                    | 131   | 11             | 3                    | 14    | 383            | 46                    | 427   | 1,342          | 155                   | 1,337  |
|                                                |                |                       |       |                |                       |       |                |                       |       |                |                      |       |                |                       |       |                |                       |        |

#### **Rehospitalization Report**

Grouping: Hospital Utilization

#### Required Access Level: Standard

**Description:** The Rehospitalization Report provides an analysis of the 30-day rehospitalization rate that will appear on Home Health Compare in 2015. Further metrics include breakdowns by the 5 hospital diagnosis penalty groups of AMI, Heart Failure, Pneumonia, Joint Replacement, and COPD. The second page of this report identifies the score your organization must achieve in order to score in each percentile bucket. Additional breakdowns include rehospitalizations by day of the week and patients rehospitalized within 0-7 days, 0-14 days, 0-30 days, 0-60 days, and 0-90 days.

**Drill Down:** When viewing the report in the "Report Viewer", click on the links in any column to drill down to the corresponding patient detail for the measure you are researching.

**Parameters:** Date Range, Payer Type, Require Claims, Telehealth, Exclude CMS Ineligible DX Categories

User Guide: Yes

Screenshots (Page 7):

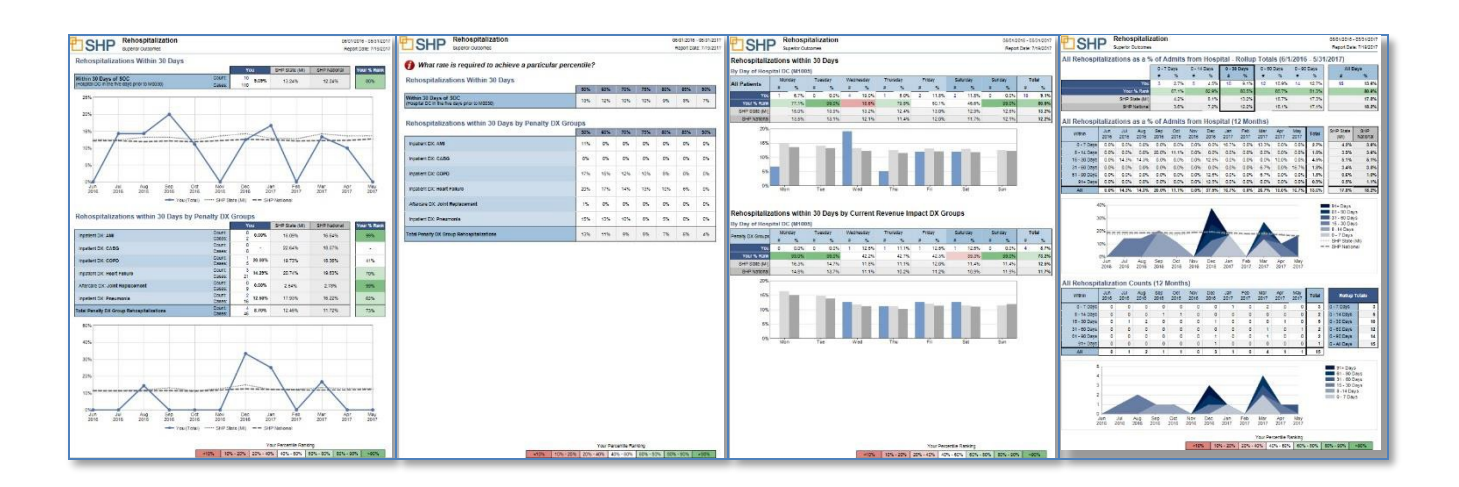

#### **Rehospitalization Patient Detail**

Grouping: Hospital Utilization

#### Required Access Level: Standard

**Description:** This report can be used to review all patients that were readmitted to the hospital after a hospital discharge. The report can be sorted by any column.

**Parameters:** Date Range, Payer Type, Require Claims, Telehealth, Exclude CMS Ineligible DX Categories

User Guide: Yes

#### Screenshot:

|                 |                 |                 |            |                |            | _    | _   |      |      |    | _    |      |         |        |
|-----------------|-----------------|-----------------|------------|----------------|------------|------|-----|------|------|----|------|------|---------|--------|
| Pane            | SMOC CIRIEUS    | SINDS Case My   | (N1005)    | 500<br>(M0330) | (M0505)    | Days | AME | CABG | COPD | mP | JUNE | Ptee | PERMAN  | 10-Day |
| ANDERSON CO     | MANCY NUMBER    | WHILEFS CASEY   | 10/17/2016 | 10182016       | 1004001    |      | _   | -    | -    | -  | _    | -    | 117.0   | -      |
| MONTANA, JOE    |                 |                 | -          |                | -          | -    |     |      |      | 12 |      |      |         |        |
| MR99008021      | NUMER I, NUMBER | WWWWW, WANT     |            | 10122010       | Matter     |      |     |      |      |    |      |      |         |        |
| MR (200803)     | NANCY, NURCH    |                 | TD6/2014   | 1012014        | 1112016    | 20   |     |      |      |    |      |      | 04.00   |        |
| MIT 120202-0    | NANCY, NURSE    |                 | 10/12016   | 108:2016       | 10/3/00/16 |      |     |      |      |    | 1    |      | 247.3   |        |
| MR 1000000      | NANCY, NURSE    | WANNAGER, CASEY | 10/19/2016 | 10/20/2016     | 1116/2016  | 25   |     |      |      |    |      |      | V62.81  |        |
| NOSERS AARON    | NANCK, NURSE    |                 | 10/0/2010  | 10/5/2016      | 10150510   |      |     |      |      |    |      |      | E11.545 |        |
| SROW, ROB       | NANCY, NURSE    | WANAGER, CASEY  | 10/25/2016 | 10.26.2016     | 11020010   | 28   |     |      |      |    |      |      | 144.1   |        |
| SURLEY, 1000    | MANCY NUMBER    |                 | 10/10/2018 | 10182018       | 112021     | 12   |     |      |      |    |      |      | 248.82  |        |
| WY, GUY         | NAMES NOT       |                 | 15(13)0010 | 1015304        | 1110.004   |      |     |      |      |    |      |      | 746.315 |        |
| TZGCTALD, LANTY |                 |                 |            |                |            |      |     |      |      |    |      |      |         |        |
| SHR \$200010    | NOOS 1, NUMBE   |                 | 1011-02015 | 1010/2010      | 125021     | N    |     |      |      |    |      |      | 144.1   |        |
| MR1000011)      | NANG Y, NURSE   |                 | 10/12/2016 | 10132010       | 1160011    | - 2  |     |      |      |    |      |      | L80.162 |        |
| MR 1000012)     | NANEY, NURSE    | MANAGER, CASEY  | 10010010   | 10232015       | 111112210  | 20   |     |      |      |    |      |      | 69.395  |        |
| MADY, TOW       | NANCK NURSE     | WANAGER, CALEY  | 10/8/2014  | 1045/2019      | 107/0198   | 1.8  |     |      |      |    |      | 10   | 216.3   |        |
| WLOCH, RUGGELL  | MANGY, NUMBER   |                 | 10/20/2015 | 10292919       | 11/2/00/14 |      |     |      |      |    |      |      | 62.10   |        |
|                 |                 |                 |            |                |            |      |     |      |      |    |      |      |         |        |

#### **Hospital and Emergent Care Utilization**

#### Grouping: Hospital Utilization

Required Access Level: Standard

**Description:** The Hospital and Emergent Care Utilization Report provides a complete picture of your Acute Care Hospitalization and Emergent Care rates using the OASIS data set. Further breakdowns include risk-factor analysis, diagnosis breakdowns, and "Reason" breakdowns.

Drill Down: Coming soon

Parameters: Date Range, Payer

Type User Guide: Yes

#### Screenshots:

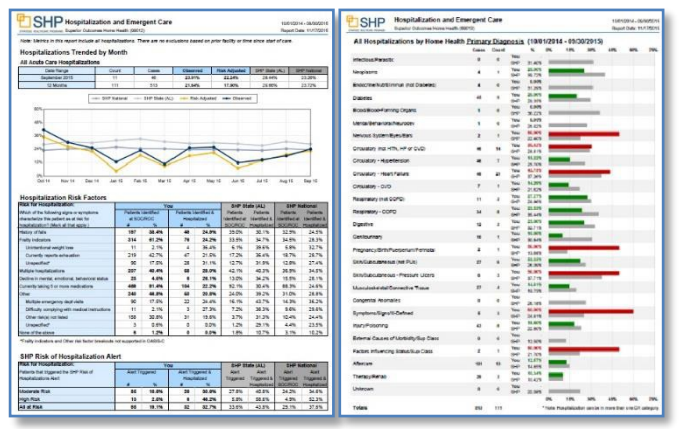

#### **Hospitalization Patient Detail**

Grouping: Hospital Utilization Required Access Level: Standard Description: The Hospitalization Patient Detail report will recognize patients of varying hospitalization risk ranging from low to high. Parameters: Provider selection, Date Type User Guide: Yes Screenshot:

|                                | iospitalization Patier | nt Detail                |             |                |           |   |                |           | 01010         | 1218 - 12<br>of Date   | 10:201         |          |                             |                          |         |      |           |          |   |           |           |                |              |              |
|--------------------------------|------------------------|--------------------------|-------------|----------------|-----------|---|----------------|-----------|---------------|------------------------|----------------|----------|-----------------------------|--------------------------|---------|------|-----------|----------|---|-----------|-----------|----------------|--------------|--------------|
| Vex Post                       |                        | Patients (HH SOCa/ROCa): | 1.010       | 30-Cay Ref     | tonga: 40 |   | 80-Dwy Hosp    | a 10      | All Acurs Car | e Hospi                | -              | 205      |                             |                          |         |      |           | Hoage 3d |   | . 10      | wite Heat | N 8            | C to Comm ?  | 800          |
|                                |                        |                          | 0.000       | inpatient Fac  | oity DC   |   |                |           | Home Health   | Epiende                | and TR         | 67 Summa | ey .                        |                          |         | 30-  | Day Pullo | utaice   |   | 創た        | 四 .       | forme Health D | C Summary    |              |
| Patent                         | SIROC Circles          | S/ROC Case Mp            | Sales Sales | SNETCU<br>CTHP |           | 1 | 100 Fm         | 201 × 102 | ROC           | HINKY<br>HICO<br># ROC | Numerous South | 797      | TRF to<br>Inpit<br>Facility | Unsched<br>Hosp<br>Court | 045 SOC | P AM | 040       | A H      | 1 | CH Hanges | N House   | Cisp           | ostion       | To Community |
|                                |                        |                          |             |                |           |   |                |           | -             | -                      | 1              | 1        | - 22                        |                          |         |      |           |          |   |           |           |                |              |              |
| Mauldin, Alan (827987987)      | Augurs, Lisa           | Lisa Rogers              | 07/28/18    |                |           |   | 012715 248.5   | ET2 Low   |               | -                      | 1              | -        |                             |                          | 1       | 1    | 1         | 1        | - | 11        | -         |                |              | 2            |
| Lee, Alex (124124124)          | Jonah, Cassandra       | Davis, Austr             | 08/02/18    |                |           |   | 060318 (21.4   | Med       |               |                        |                |          |                             |                          |         | 1    | 1         | 1        |   |           | 1000      |                |              |              |
| Auton, Ingel (\$32532532)      | Reports, Lina          | Peters Rani              | 08/05/15    |                |           |   | 08/05/18 248.8 | 112 Low   |               |                        |                |          |                             |                          |         | 1    |           |          |   | TI        | 08/04     | 18 Community   | wie Assal    | 0            |
| Balley, Aydon (\$23623823)     | Mahone, Jasmine        | Thompson, Hadley         | 08/10/18    |                |           |   | 001118 (25.1   | d Low     |               |                        |                |          |                             |                          |         | 12   |           |          |   |           | 1000      |                |              |              |
| Brian, Breanna (897897897)     | Preston, Sophie        | Davis, Austh             | 05/05/18    |                |           |   | 08/07/18 144.1 | Low       |               |                        |                |          |                             |                          |         | 1    | 1         |          |   | TI        |           |                |              |              |
| Rogers, Britary (324324324)    | Smith, Jamie           | Paters, Rani             | 05/13/18    |                |           |   | 051518 145.8   | 1 Mad     | 052018 14     | 11.0                   | Med.           | 05/10/12 | Hangila                     | 242                      |         |      |           |          |   | . 0       |           |                |              | 0            |
| Bryce, Lori (029029029)        | Terry, Liliana         | Donna, Hanid             | 05/30/18    |                |           |   | 09/02/18 144.9 | Low       |               |                        |                |          |                             |                          |         | 1    | 1         |          | 2 | 11        | -         |                |              |              |
| Ranger, Colley (245245245)     | Report, Lina           | Davis, Aurth             | 08/07/18    |                |           |   | 080818 181 1   | tto Meet  |               |                        |                |          |                             |                          |         | 1    |           |          |   |           |           |                |              |              |
| Courtway, Patricia (728728728) | Ropers, Line           | Peters, Rani             | 07/23/18    |                |           |   | 07/20/16 121.4 | Mad       | 0728/18 8     | 97.1                   | Mot            |          |                             |                          |         | 1    |           |          |   | TI        | -         |                |              |              |
| Miguel, Devon (8161616)        | Broth, Jamia           | Paters, Rani             | 68/12/18    |                |           |   | 081218 125.1   | 0 Low     |               |                        |                | 081918   | Hanpital                    |                          |         | 1    |           | 1        |   | • • •     |           |                |              | 0            |
| Devena, Emmanuel (962992992)   | Ropers, Liaa           | Davis, Austin            | 05/07/18    |                |           |   | 050818 (25.7   | 0 Low     |               |                        |                |          |                             |                          |         | 1    |           |          |   | TT        | -         |                |              |              |
| Brown, Grant (245245345)       | Druth, Jamie           | Rans Paters              | 0512115     |                |           |   | 081418 121.4   | 1.00      |               |                        |                | 07/13/18 | Hespital                    | Tef1                     | 2       | 1 2  |           |          | 0 | 0 0       |           |                |              | 0            |
| Jaden, Jeremy (212131)         | Devers, Heather        | Paters, Rami             | 04/20/18    |                |           |   | 042118 (21.4   | Low       | 042618 (2     | 018.810                | Mod            |          |                             |                          |         | 1    |           |          |   |           | H 05/14   | 18 Community   | wie Assat    | 0            |
| Davis, Jocatyn (\$45454)       | Mahore, Jasnine        | Thompson, Hadley         | 01/26/18    |                |           |   | 070918 121.4   | High      | 081218 15     | 4.8                    | Har            |          |                             |                          |         | 1    |           | 25       |   |           |           |                |              |              |
| Jordyn, Karby (512532532)      | Harold, Conna          | Harold, Doma             | 05/11/15    |                |           |   | 081218 (21.4   | Low       |               |                        |                |          |                             |                          |         | 1    |           |          |   | TI        | -         |                |              |              |
| Kaleb, Kalth (\$07907507)      | Smith, Jamie           | Paters, Rani             | 05/05/18    |                |           |   | 000810 125.1   | 0 Mod     | 09/09/19 10   | 15.10                  | Mod            | 08/08/18 | Hungital                    | 202                      | 1       | 1 1  |           | 1        |   | . 0       | н         |                |              | 0            |
| Kendall, Marcus (345845845)    | Roberts, Charlie       | Davis, Austin            | 67/28/18    |                |           |   | 07/29/18 R261  | 10 Low    |               |                        |                |          |                             |                          |         | 1    |           | 1        |   | T         |           |                |              |              |
| Manssa, Morgan (903903003)     | Anah, Cassandra        | Peters, Reni             | 10/10/18    |                |           |   | 101318 L53.6   | a Mart    |               |                        |                |          |                             |                          |         | 1    |           |          |   |           |           |                |              |              |
| Allen, Payton (781781781)      | Juden, Erica           | Thompson, Hadey          | 09/20/18    |                |           |   | 092218 121.4   | Low       |               |                        |                |          |                             |                          |         | 1    |           | 1        |   |           | 1         |                |              |              |
| Titlary Charyl (\$23823823)    | Janie Smith            | Paters, Rami             | 08/02/18    |                |           |   | 08/03/18 111.0 | Med       |               |                        |                | 08/0618  | Hangellad                   | teft                     | 1       | 1    |           | 1        | 0 | 0 0       |           |                |              | 9            |
| Mrginia, Bryan (903903903)     | Ropers, Lina           | Peters Ranc              | 1002/18     | •              |           |   | 100318 Det I   | d. Med    |               |                        |                |          |                             |                          |         |      |           |          |   | T         |           |                |              |              |
| Shevens, Morgan (809009009)    | Artonia, Courtney      | Thompson, Haday          | 1128/18     |                |           |   | 110018 (25.9   | 0 Med     | 12/03/18 (2   | 15.10                  | High.          |          |                             |                          |         | 1    |           |          |   |           | H 1225    | 15 Community   | wie Assat    | 0            |
| Mauldin, Brian (804504304)     | Mahone, Jasmine        | Davis, Austin            | 11/12/18    |                |           |   | 111518-121.1   | 5 Low     | 11/17/2018 12 | 1.15                   | Mod            |          |                             |                          |         | 1    |           |          |   | T         |           |                |              |              |
| Brown, Patricia (802802802)    | Joruh, Cassandra       | Davis, Austin            | 1007/18     |                |           |   | 100818 121.4   | Med       |               |                        |                |          |                             |                          |         | 1    |           |          |   |           | 1.575     |                |              |              |
| Colby, Balley (215215215)      | Preaton, Sophie        | Thompson, Hadley         | 05/29/18    |                |           |   | 060118 (21.4   | Low       |               |                        |                |          |                             |                          |         | 1    |           |          | - |           | 06/30     | 18. Community  | y wio Assist | 0            |
| Virginia, Miguel (356356356)   | Smith, Jamie           | Harold, Doma             | 05/14/13    |                |           |   | 001518 (00.3   | de Low    | 081818 2      | 48.812                 | Med.           | 081818   | Hongidad                    | 1011                     | 1       | 1    |           |          | 0 | 0 0       | м         |                |              | 0            |
| Breance, Brian (591891691)     | Rogers, Line           | Thompson, Hadley         | 1106/18     |                |           |   | 11:0918 247.8  | I Low     |               |                        |                |          |                             |                          |         | . 1  |           | 0        |   | T         | 11.05     | 18 Death at H  | 2716         |              |
| Kathy, Jordyn (400400408)      | Terry Lillera          | Mahona, Jasmine          | 1103/18     |                |           |   | 116518 121.4   | Low       |               |                        |                | 153532   | Hospital                    | 1411                     | 1       | 1    |           | 1        |   | 0 0       |           |                |              | .0           |
| Payton, Alten (\$15035655)     | Roberts, Charle        | Rogers, Liee             | 10/30/18    | •              |           |   | 1103/18 125.1  | a har     |               |                        |                |          |                             |                          |         | 1    |           | 1        |   |           |           |                |              |              |
| Jaden, Patricia (150150150)    | Jaden, Erica           | Paters, Rani             | 12/10/18    |                |           |   | 101018 (21.4   | Hat       |               |                        |                | 122018   | Hospital                    | tett                     | 1       | 1 1  |           |          | 0 | 0 0       | н         |                |              | 0            |
| Devens, Marinea (133123133)    | Preston, Sophie        | Hanold, Donna            | 08/05/18    |                |           |   | 080418 121.4   | Low       |               |                        |                | 081018   | Hispital                    | 14/1                     | 1       | 1    |           |          |   | . 0       | 10        |                |              | 0            |
| Cheryl. Ashton (801301801)     | Terry Lillana          | Davis, Austin            | 10/11/10    |                |           |   | 101118 248.8   | 112 High  |               |                        |                |          |                             |                          |         | 1    |           |          | 1 |           |           |                |              |              |
| Grave, Calley (10101010101)    | Rogers, Lisa           | Davis, Austin            | 1205/18     |                |           |   | 120818 R28     | dk Low    |               |                        |                |          |                             |                          |         |      |           |          |   | T         |           |                |              | -1           |
| Mgoel, Charle (122122123)      | Ashton, Sydney         | Rogers, Lisa             | 12/04/18    |                |           |   | 120418 144.1   | Mod       |               |                        |                | 121018   | Hospital                    | 1011                     | 1       |      | 1         |          |   | . 0       |           |                |              | 0            |
| Patrice, Ketty (452455455)     | Autom, Sudney          | Ropers Line              | 0506-18     |                |           |   | 050515 1214    | Mad       |               |                        |                | 081818   | History                     | Tief1                    | 1       | 1    |           |          | 0 | 00        | 14        |                |              | 0            |

#### **60-Day Hospitalization Patient Detail**

Grouping: Clinical Performance

Required Access Level: Standard

**Description:** This report can be used to review all patients that were hospitalized within 60-days of their home health start-of-care date. The report can be sorted by any column.

Parameters: Date Range, Require Claims, Payer Type, Time Elapsed Since SOC

#### User Guide: No

|            | Bullet of Bullet | 5140        | ADD CENTRAL  | SOC Date   | TRP to Hoe | pital (M0006) | Oays From |     | Home Heal | En Primary DX            |
|------------|------------------|-------------|--------------|------------|------------|---------------|-----------|-----|-----------|--------------------------|
| ALL STREET | Prateout Narrow  | Provider ID | SOC CHRISTER | (M0030)    | Туре       | Cate          | soc       | _   | CD        | Description              |
| CB05391    | Martin, Cheve    | 99999       |              | 10/19/2011 | (08)       | 11.05/2011    |           | 18  | 250.02    | Divisi wo omp unoritrid  |
| 1892       | Short, Martin    | 99999       |              | 11020011   | (08)       | 11/35/2011    |           |     | 579.2     | Obelhuction of trie duct |
| 0804952    | Crase, Chevy     | 99999       |              | 04/05/2012 | (06)       | 06/13/2012    |           | 50  | 250.02    | DMI wo one unortha       |
| 21012      | Gaffgan, Jim     | 99999       |              | \$2180012  | (06)       | 04/12/2012    |           | -98 | 425.0     | CHF NDS                  |
| 0809214    | Carey Jm         | 99999       |              | 01/06/2012 | (06)       | 01/00/2012    |           | 25  | 250.60    | DMX news nt st unorth    |
|            |                  |             |              |            |            |               |           |     |           |                          |

# **Outcomes Reports**

These reports can be used to obtain an overview of how your organization is performing in regards to outcomes.

#### **Outcomes Trended**

**Grouping:** Clinical Performance

Required Access Level: Standard

**Description:** This report displays both actual and risk-adjusted trended outcomes data along with the state and national benchmarks for the selected time period.

**Drill Down:** To research trends, click on the links in the "Events" column or click on individual months on the blue "You Observed" trend line to drill down to the "Outcomes Patient Detail" and show all patients that "Improved" in that month for the outcome you are reviewing. In the "Outcomes Patient Detail Report", the "Report Mode" can be changed to view eligible unimproved, improved, stabilized, declined, or all patients.

**Parameters:** Report End Date, Payer Type, OASIS Episode Inclusion Options, Telehealth **Screenshot:** 

| Norther 2018 134<br>Norther 2018 134<br>SHP Nat     | 125                                                     | IS TOUCSMANNED                             |                                | Statistics and statistics               | the second second                 |
|-----------------------------------------------------|---------------------------------------------------------|--------------------------------------------|--------------------------------|-----------------------------------------|-----------------------------------|
| Honthe 1,830                                        | 2,140                                                   |                                            | 75,545                         | TANKS PL                                | TT WIN                            |
| SHP Nat                                             |                                                         | #5.82%                                     | 72,30%                         | 75.305                                  | 7478%                             |
| 1                                                   | ional SHP State                                         | e(FL) 🔶 You Risk                           | Adjusted 🔶 Yo                  | w Observed                              |                                   |
|                                                     |                                                         | 1                                          |                                |                                         |                                   |
|                                                     | -                                                       | -                                          | -                              | -                                       |                                   |
| N I I                                               |                                                         |                                            |                                |                                         |                                   |
| 6                                                   |                                                         |                                            |                                |                                         |                                   |
| Dec 15 Jan 18 Feb 18                                | Mar 18 Apr 18                                           | May 18 Jun 18                              | 24.16 Aug 1                    | IE Dep 16 Out                           | 18 Nov 18                         |
| vement in Bed Trans                                 | ferring                                                 |                                            |                                |                                         |                                   |
| Date Event                                          | a Total Patien                                          | the You Observed                           | You RAD                        | SHP State (FL)                          | THP Nation                        |
| aber 2015 105                                       | 183                                                     | 85.49%                                     | 75.93%                         | 77,00%                                  | 75.74%                            |
| Q28                                                 | 2,007                                                   | 81,02%                                     | 72.42%                         | 73.30%                                  | 72.89%                            |
|                                                     |                                                         |                                            |                                |                                         |                                   |
| ni<br>Dec 10 Jan 18 Feb 18                          | Mar 10 Apr 10                                           | May 18 Jun 18                              | Arth Aug                       | 8 Dep 18 Dat                            | 18 Nov 18                         |
| en 11 Jan 10 Feb 10<br>ement in Pain Interf         | tient April<br>fering with Act                          | May 18 Jun 18<br>Sivity<br>10 You Observed | ALTE AU                        | 5 Sep 16 Out                            | M. New H                          |
| 10 Jan 10 Feb 10<br>ment in Pain Interi<br>or Event | Ner 18 Apr 18<br>fering with Act<br>Total Parler<br>182 | May 18 Jun 18<br>Sivity<br>01.21%          | ALTE Aug 1<br>You RAO<br>SCATE | 8 Sep 16 Out<br>84P Ride (FL)<br>81.32% | M. New 18<br>BHP Nation<br>78.02% |

#### **Outcomes Patient Detail**

Grouping: Clinical Performance

Required Access Level: Standard

**Description:** This report can be used to review all completed clinical episodes for any given time period. After selecting the outcome you wish to analyze by clicking on the outcome name in the header, the "Report Mode" can be changed to view eligible unimproved, improved, stabilized, declined, or all patients. The report can also be sorted by any column. Each patient name links to the Episode Einstein Report for the selected patient.

**Parameters:** Date Range, Payer Type, Outcome, Outcome Type, Telehealth, OASIS Episode Inclusion Options

Screenshot (Page 11):

| All Patients              |                       |                                                                                                    |           |     | Г    |    | ľ      | 1  | *** | 10  |            |    |     |     |              |       | -    | 85 B |                                                                                                    |     |     |     |     | 5 | 101 | -  |
|---------------------------|-----------------------|----------------------------------------------------------------------------------------------------|-----------|-----|------|----|--------|----|-----|-----|------------|----|-----|-----|--------------|-------|------|------|----------------------------------------------------------------------------------------------------|-----|-----|-----|-----|---|-----|----|
|                           |                       |                                                                                                    |           |     | Ŀ    |    | ,      | ő  |     | 6   | ÷          |    | 1   |     | ¢.           | ÷     |      |      |                                                                                                    |     |     |     | 12  |   |     |    |
| · Postar Gamer            |                       |                                                                                                    |           |     | н    |    |        |    |     |     |            |    |     |     | m            |       |      |      |                                                                                                    |     |     | -   | εĒ  |   |     |    |
| () Data Read (Not Cliphia | to improve)           |                                                                                                    |           |     |      |    |        |    |     |     |            |    |     | ş   |              | 3     | -    | ε.,  |                                                                                                    |     |     | 1   | 5   | 8 | . 1 | i. |
| O Rectord Flatte int      | (managed)             |                                                                                                    |           |     |      |    |        |    |     |     |            |    |     | ŝ   |              | ÷     | 2    | S    | c.                                                                                                    | . 8 | ٤., | 1   | 11  | 3 | ñ,  | 1  |
| · Septe Orier             |                       |                                                                                                    |           | E S |      | 7  | 7      |    | i,  | ž   |            |    |     | -   |              | area. |      | 1    | N Ves                                                                                                    |     | ÷.  |     | 2   | 1 | 1   |    |
| Home Realth Conners       | Manmin                |                                                                                                    |           | Ξ.  | e la | ÷. | ş.,    |    | 14  | 1   | 3          |    | 14  | Ģ   | -            | ς.    | Ξŝ   | - 5  | 8                                                                                                    | 89  | ٤.  | 2 3 | 18  |   | 19  | 14 |
| 🚖 Dier Raling Massers     |                       |                                                                                                    |           | 1   |      | -  | al own | i, |     |     | the second |    | A.  | il. | <b>Meteo</b> | ł     | A DO | ł    | Canal Provide Provide | 11  | -   | Ċ,  | Uba |   |     |    |
| Patent                    | \$100 Christen        | SHOC Case Mar                                                                                                    | 90        |     | 11   |    |        |    | • • |     |            |    |     |     | r            |       |      |      |                                                                                                    |     |     |     |     |   |     |    |
| CHREN C                   | NAME'S MURICE         | NUMBER CASEY                                                                                                    | 110516    | 50  | ÷    |    | 4      | ā. |     | 14  |            |    |     |     | 0            | 0     |      |      | 0                                                                                                    |     |     |     |     |   |     |    |
| CATAVA JOE                | MANY MARE             |                                                                                                    | 1712/10   | 00  | 1.   |    |        |    |     |     |            |    |     |     |              |       |      |      |                                                                                                    |     |     |     |     |   |     | ς, |
| CRUMAT, AD: MICERCHID     | NAMEY ALL REAL        | INDERSECTION OF                                                                                                    | 10410     | 20  | ٦d   | 0  | 21     |    | . 6 | 1.  |            |    |     |     |              |       |      |      |                                                                                                    | .0  | 0   | ۰.  |     |   |     | ١. |
| JEEKY, JOIN               | MACCALRIE             |                                                                                                    | 100000    | x   |      |    |        |    |     |     |            |    |     |     |              |       |      |      |                                                                                                    |     |     |     |     |   |     |    |
| PUBLIC PEYTON             | WARY MIRSE            |                                                                                                    | mount     | 111 | т    |    |        |    |     |     |            |    |     |     |              |       |      |      |                                                                                                    |     |     |     |     |   |     |    |
| VALUE AND IN              | NAMEY ALTOP           |                                                                                                    | 1106/10   |     | t    |    |        |    |     |     |            |    |     |     |              |       |      |      |                                                                                                    |     |     |     |     |   |     | ۰. |
| BONEC TICE                | MARY MARK             | NAMES OF CALL                                                                                                    | 100315    | 12  | ٦.   |    | 2      | 1  |     |     |            |    |     |     |              |       |      |      |                                                                                                    |     |     |     |     |   |     | а. |
| FLEV TODD                 | NANCY ALPCE           | MENDARY CODY                                                                                                    | 1040.30   | 10  | ١.   |    |        |    |     |     |            |    | × c | ie. |              |       |      |      |                                                                                                    |     |     |     |     | - |     | 1  |
| 0.56                      | MANY MIRIE            |                                                                                                    | 100010    | 850 | 10   | 0  |        | 2  |     | 1   |            | 1  |     | 2   |              |       |      |      |                                                                                                    |     |     |     |     |   |     | З. |
| CORRECTOR LOPPY           | NAMEY AS FOR          | MANAGER CASES                                                                                                    | *****     |     | f    |    |        |    |     |     |            |    |     |     | F            |       |      |      |                                                                                                    |     |     |     |     |   |     | 5  |
| A LOCK - CARDON           | MANY NEWS             | WINDOWS CLOSE                                                                                                    | -         | 1   | 1.   |    | -      | ÷  | 1   | -   | -          |    |     | Ŀ   |              |       |      |      | -                                                                                                    | -   |     |     |     |   |     | ÷  |
| Cal Dafy                  | NAMES ALREE           | interest of the                                                                                                    | and so at | -   | 1    |    |        |    |     |     |            |    |     |     | r            |       |      |      |                                                                                                    |     |     |     |     |   |     |    |
| State and states          | MARY NETT             | NUMBER OF CASES                                                                                                    | -         | -   | ۰.   |    | 6      | Α. | à., | - ^ | 14         | -, | ÷., | 1   | -            |       | 11-  |      | 12                                                                                                    |     |     |     |     |   |     |    |
| RICH NUCCEU               | MARY MARK             | DEBUILDER CHORN                                                                                                    | mana      | 5   | 1    |    |        |    |     | 1   |            |    |     | 2   |              |       |      |      |                                                                                                    |     |     |     |     |   |     |    |
| AT LOOK 14                | NAMES IN THE OWNER    | Internet Clinical                                                                                                    | 1040.00   | 1   | ÷E   | -  | 1      | 2  |     | 1   | 8          |    | -   | e   | E            | e     |      |      |                                                                                                    |     |     |     |     |   |     | 8  |
| CE ANRY                   | MANY MICK             |                                                                                                    | 100010    | 4   | 13   | 8  | 2      | 2  |     | 1   |            |    |     | 6   | 1            | 2     |      |      |                                                                                                    |     |     |     |     |   |     | 5  |
| DOWN THINE STORY TH       | MANEY NURSE           |                                                                                                    | 104216    | -0  | Т.   | 22 |        | 2  |     | 12  |            |    |     |     |              |       | 1.   |      |                                                                                                    |     |     |     |     | 4 |     |    |
| REBOTT DAK                | NAMEY ADDRESS         | NAMES OF CASES                                                                                                    | -         | 100 | 1e   | 0  | ia i   | 0  |     | 0   | 15         | 00 | 5   |     | F            | 0     |      |      | 0                                                                                                    |     |     |     |     |   |     | 2  |
| ACCURATE AND A            | NAMES AND POST        | INNIGER, CAUEY                                                                                                    | 016010    | 12  | 1    |    |        |    |     |     |            |    |     |     | P            |       |      |      |                                                                                                    |     |     |     |     |   | ۰.  | 4  |
| UTH PONT I                | NAMEY NOT             | - Contraction of the Contraction of the Contraction | -         | 20  | ÷    |    |        |    |     |     |            |    |     |     | F            |       |      |      |                                                                                                    |     |     |     |     |   |     | 1  |
| AR SK ORE                 | MARY MART             | MANAGER COMMA                                                                                                    | 100000    | 1   | ٠.   |    |        |    | ÷., |     |            | 1  |     |     | E.           |       | 0    |      |                                                                                                    |     |     |     |     | Ð |     |    |
| 000000                    | and the second second | Contract Conter                                                                                                    | -0071     | 1   | ſ    |    |        |    |     |     |            |    | 3   | Ľ,  |              | 2     |      |      |                                                                                                    |     | 1   |     |     |   |     |    |
| NP 13 X0 2.1              | NAMESCHOOLE           | NAMES OF CASES                                                                                                    | 200101    | 101 | 1.   |    | •      | •  | • • |     | •          |    | £   |     | ۰.           | 50    |      |      | •                                                                                                    | •   |     | •   |     |   |     |    |

#### **Outcomes Analyzer**

**Grouping:** This web query can be found on the SHP Secure Portal under Applications  $\rightarrow$  Agencies  $\rightarrow$  Outcomes Analyzer.

#### Required Access Level: Standard

**Description:** This web query can be used to run custom queries on your organization's outcomes by Primary Diagnosis, Month, Clinician, Clinician Specialty, Case Manager, Team, Customer Defined Groups, or Provider.

Parameters: Outcome, Payment Type, Date Range, Diagnosis Group, Group By, Enterprise

| Outcomes - Updated for OAS                                                | <mark>/S-</mark> | C<br>C                                           | ved to our                                | new dyn                                   | amic re                                          | norte                                                |                                                                                      |
|---------------------------------------------------------------------------|------------------|--------------------------------------------------|-------------------------------------------|-------------------------------------------|--------------------------------------------------|------------------------------------------------------|--------------------------------------------------------------------------------------|
| Please see the Home Health Cor                                            | npa              | are repo                                         | ort or the                                | Trended                                   | Outcom                                           | ies report.                                          |                                                                                      |
| Dutcome:<br>Acute Care Hospitalization  Diagnosis (primary or secondary): | [                | Payr<br>Mec<br>Grou                              | ment Type:<br>di-Medi<br>up By:<br>nth    | •                                         | Results<br>Screen                                | To:                                                  | Date Range:<br>1/1/2011 4/30/2011<br>Enterprise: SHP<br>Current Provider SUP cutomit |
|                                                                           |                  |                                                  |                                           |                                           |                                                  |                                                      | Subinit Subinit                                                                      |
|                                                                           |                  | Date                                             | Number of<br>Events                       | Total<br>Episodes                         | Your<br>Rate                                     | SHP<br>Benchmark                                     | Current Fonder E Subfint                                                             |
|                                                                           | 1                | Date<br>Jan '11                                  | Number of<br>Events<br>14                 | Total<br>Episodes<br>59                   | Your<br>Rate<br>23.7%                            | SHP<br>Benchmark<br>27.4%                            | Subrit                                                                               |
| m                                                                         | 1 2              | Date<br>Jan '11<br>Feb '11                       | Number of<br>Events<br>14<br>10           | Total<br>Episodes<br>59<br>46             | Your<br>Rate<br>23.7%<br>21.7%                   | SHP<br>Benchmark<br>27.4%<br>26.0%                   |                                                                                      |
| m                                                                         | 1<br>2<br>3      | Date<br>Jan '11<br>Feb '11<br>Mar '11            | Number of<br>Events<br>14<br>10<br>9      | Total<br>Episodes<br>59<br>46<br>63       | Your<br>Rate<br>23.7%<br>21.7%<br>14.3%          | SHP<br>Benchmark<br>27.4%<br>26.0%<br>24.6%          |                                                                                      |
| m                                                                         | 1<br>2<br>3<br>4 | Date<br>Jan '11<br>Feb '11<br>Mar '11<br>Apr '11 | Number of<br>Events<br>14<br>10<br>9<br>9 | Total<br>Episodes<br>59<br>46<br>63<br>72 | Your<br>Rate<br>23.7%<br>21.7%<br>14.3%<br>12.5% | SHP<br>Benchmark<br>27.4%<br>26.0%<br>24.6%<br>25.2% |                                                                                      |

# **Process Measures Reports**

These reports can be used to obtain an overview of how your organization is performing in regards to the Home Health Process Measures that started being tracked by CMS as of January 2010.

#### **Process Measures Overview**

**Grouping:** Clinical Performance

#### Required Access Level: Standard

Description: This report can be used to review all 47 CMS Process Measures for any given time period compared to State and National averages.

Drill Down: Click on any measure to drill down to the Process Measure Patient Detail Report. The Process Measure Patient Detail Report will be automatically filtered to show only the patients for whom the selected process measure was not "met".

**Parameters:** Date Range, Payer Type, Process Measure Inclusion Options

#### Screenshot:

| Alarma Maximi Compose Dray                                                                                      | one Moneuro Co            | -      | ~      |                     | -      | 100   | 110 5140 |
|----------------------------------------------------------------------------------------------------|---------------------------|--------|--------|---------------------|--------|-------|----------|
| Territoria de la companya de la companya de la companya de la companya de la companya de la companya de la comp |                           |        |        |                     | -      |       |          |
| Encarge in the second second                                                                                    |                           |        |        |                     | -      |       |          |
| Ed This Assess Deptember                                                                                        |                           |        |        |                     | Tel IN | 100   | 9975     |
| Distants Dark Care & Education                                                                                  |                           |        |        |                     | 10.05  | 2.0   | 01.15    |
| Drug Distantion All Starts                                                                                      |                           |        |        |                     | 15.2%  | #25   | 27.2%    |
| Ruitanna Rassind - Conert St                                                                                    | lacet                     |        |        |                     | 16.0%  | 8.25  | 79.0%    |
| PY/Reared-ber                                                                                                   |                           |        |        |                     | 16.0%  | 81.25 | 7825     |
| Overview of all Process Ne.                                                                                     | rsores                    |        |        | 2                   | _      |       |          |
| Termin Garn                                                                                                    |                           | - 2004 | 0.00   | Incoming.           |        |       |          |
| Transit in France of Case                                                                                       |                           | -      |        | 454 F7 P5           |        |       |          |
|                                                                                                    |                           |        |        | aufri blate         |        |       |          |
| Care Standmeter                                                                                                 | -                         | (***   | Care 0 | mana                | -      | -     |          |
|                                                                                                    |                           |        |        | No. 1075            |        |       |          |
| NAMES AND ADDRESS OF ADDRESS OF                                                                                 | CAL MOND JUT              | 040    | 0.00   | own the             | -      | -     |          |
| Augustatis                                                                                                    |                           |        | 0.644  |                     |        | -     |          |
|                                                                                                    |                           |        |        |                     |        |       |          |
| Depression Annex Concurred                                                                                      | 1840                      | 2,548  | 1,040  | BITS ISS            | -      | -     | _        |
| For The Assess Contained                                                                                        | 100                       | -      | -      | 100 100.00.0        | _      | _     |          |
|                                                                                                    |                           |        | -      | ONT P. 107%         |        |       |          |
|                                                                                                    |                           |        |        |                     |        |       |          |
| Part Assess Contrained                                                                                          | A VENUE AND A VENUE AND A | 3.548  | 1,84   | 2011 100            |        |       |          |
|                                                                                                    |                           |        |        | And lot on the      |        |       |          |
| Pase (In Tal Assess Conducted                                                                                   | CHE NUME 25 TO            | *10    | 1,864  | 2414 11.00          |        |       | _        |
| Care Reporter                                                                                                   |                           | 1.000  | And    | and an other states |        |       |          |
|                                                                                                    |                           |        |        | 788 1875            |        |       | _        |
| Democration Internetional rs POC                                                                                | gint takes seen           | -      | -      | 30.00               |        |       | 1000     |
|                                                                                                    |                           |        |        | BALL REAL           |        |       | _        |
| Databa Post Care & Subsection in POC                                                                            |                           |        | -      | And Links           | _      | _     | _        |
|                                                                                                    |                           |        |        | BIRT, RUN           |        |       |          |
| Contraction in the second                                                                                       | And interesting           |        | 100    | And in case         | _      | _     | _        |
| and the second second second                                                                                    |                           |        | -      | 1007, 447h          |        |       |          |
|                                                                                                    |                           | 12.22  | 10.00  |                     | _      | _     |          |
| Part Internet and POC                                                                                           | 1. AD 1. MINH 2013        | 1.00   | 1.00   | 2011 100            |        |       |          |
|                                                                                                    |                           |        |        | THE VOLUME I        |        |       |          |
| Plus I/u Parentas n PDC                                                                                         | stati helesi birti,       | -      | 364    | 2434 675            |        |       |          |
|                                                                                                    |                           |        |        | 9475 5726           |        |       |          |
| Plus Oo Tradinant Block Vitane Br                                                                               | 0055694200                |        |        | 2214 6.0            |        |       |          |
| 194                                                                                                    |                           |        |        | BOPT, 152%          |        |       |          |

#### Process Measures Patient Detail

**Grouping:** Clinical Performance

Required Access Level: Standard

Description: This report can be used to review all 47 CMS Process Measures for any given time period at the patient level. By clicking on any process measure name in the report you can filter the report and view all patients that had a negative result for the selected Process Measure. You can also sort by any column by clicking on the arrows next to each column header.

**Drill Down:** Click the Patient Name to open Episode Einstein<sup>™</sup> or click the *▲* arrow

👅 arrow

to

open up the alert details and see the individual OASIS items related to the event.

**Parameters:** Date Range, Payer Type, Process Measure Inclusion Options Screenshot:

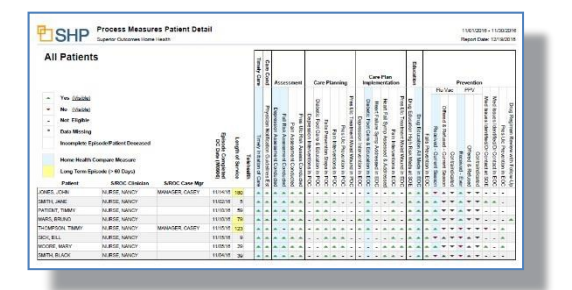

# **Potentially Avoidable Events Reports**

These reports can be used to obtain an overview of how your organization is performing in regards to the Potentially Avoidable Events (Adverse Events) that are tracked by CMS.

#### **Potentially AvoidableEvents**

Grouping: Clinical Performance

#### Required Access Level: Standard

**Description:** This report can be used to review all Potentially Avoidable Events that are tracked by CMS for any given time period compared to State and National averages.

**Drill Down:** From the Overview section, click on any measure to drill down to the Patient Detail section. From the Patient Detail section, click the Patient Name to open Episode Einstein<sup>™</sup> or click the "Assessment" column to open up the alert details for the event.

Parameters: Date Range, Payer Type, OASIS Episode Inclusion Options

#### Screenshots:

# <text>

**Overview** 

#### **Patient Detail**

|                          |                   |                  |        |            | _      |                           |                               | Events a                    |
|--------------------------|-------------------|------------------|--------|------------|--------|---------------------------|-------------------------------|-----------------------------|
| Patient Name             | Patient ID        | SOC/ROC Clin     | SHP ID | SROC       | KOD    | Description               | Event Type                    | Assessment                  |
| DEMO Cardenas.<br>Selda  | DEMC0000005       | DEMO Clinician 5 | 99012  | 03/08/2013 | VOLET  | Aftercare joint replace   | EC - Wound Infection/Status   | 03/12/2013 (06) TRF - No DC |
| EMO Harrington,<br>Ryder | DEMC0000018<br>SX | DEMO Clinician 2 | 99012  | 01/20/2013 | V58.30 | Attn rem nonsurg dressing | EC - Fall or Accident at Home | 05/15/2013 (06) TRF - No DC |
| CEMO Macdunald,<br>Neo   | DEMC0000001       | DEMO Clinician 8 | 99012  | 02/16/2013 | 430.51 | Lt ef oth paral dom side  | EC - Wound Infection/Status   | 03/15/2013 (06) TRF - No DC |
| DEMO Meja, Mary          | DEMC0000002       | DEMO Olinician 2 | 99012  | 02/02/2013 | 998.32 | Disrup-external op wound  | EC - Wound Infection/Status   | 05/15/2013 (06) TRF - No DC |
| DEMO Notelson.<br>Dren   | DEMC0000054<br>EX | DEMO Clinician 3 | 99012  | 03/05/2013 | V54.81 | Aftercare joint replace   | Development of UTI            | 05/22/2013 (09) DC          |
| DEMO Reyes, Jason        | DEMC0000007       | DEMO Dinisian 7  | 99012  | 01/29/2013 | 805.8  | Vertebral fr NOS-closed   | EC - Fall or Assident at Home | 03/17/2013 (06) TRF - No DC |
| DEMO Romeno,             | DEMICO000038      | DEMO Clinician 4 | 90012  | 02/20/2015 | V54.81 | Aftercare joint replace   | Development of UTI            | 05/09/2013 (09) DC          |
| DEMO Wiey, Jesse         | DEMC0000011       | DEMO Clinician 3 | 99012  | 01/11/2013 | V54.12 | Afrore traum fx low arm   | Decline - Mynt of Oral Meds   | 03/11/2013 (09) DC          |
|                          |                   |                  |        |            |        |                           |                               |                             |
|                          |                   |                  |        |            |        |                           |                               |                             |
|                          |                   |                  |        |            |        |                           |                               |                             |
|                          |                   |                  |        |            |        |                           |                               |                             |
|                          |                   |                  |        |            |        |                           |                               |                             |
|                          |                   |                  |        |            |        |                           |                               |                             |
|                          |                   |                  |        |            |        |                           |                               |                             |
|                          |                   |                  |        |            |        |                           |                               |                             |

# **Financial/Operational**

These reports can be used to obtain an overview of how your organization is performing in various financial and operational categories.

#### **Real-Time VBP Total Performance Score**

**Grouping:** Financial/Operational

Required Access Level: Financial

**Description:** This report is used to evaluate performance at the CCN level for all measures contributing Value Based Purchasing. The report will show in-depth information regarding where your scores will place you compared with the most recent CMS cut points.

**Parameters:** Reporting Period End Date

**Drill Down:** Click on the percentages found under the "Your Current Period SHP Score Section". **Screenshot:** 

| Value Based Purchasing (VBP)<br>Measured                                                                                                    |                       |                                     |                     | E This C.A.            | Concerns and the        |                                   | the second second second second second second second second second second second second second second second se |                          |                      |
|----------------------------------------------------------------------------------------------------|-----------------------|-------------------------------------|---------------------|------------------------|-------------------------|-----------------------------------|----------------------------------------------------------------------------------------------------|--------------------------|----------------------|
|                                                                                                    | (130118-              | 110010                              | Treated (Median)    | Bealmail<br>(BDDN hej) | Ver XII                 | Autors                            | ingenes.                                                                                                    | Current<br>Care Pulide   | Renal<br>S Rent (LA) |
| and a second second sec |                       | BLOOM                               | * 84.00%            | 88.00%                 | + 51.60%                | 8.27                              | 7.38                                                                                                    | 7.58                     | -78 DFR              |
| provinced in the Charactering (The Add                                                                                                    |                       | -                                   | + 55.12%            | 15.4T%                 | + 52.50%                | 6.83                              | 8.07                                                                                                    | 6.87                     | 1+78 K78             |
| sharps to Commanity (Red Aut)                                                                                                    |                       | 83.32%                              | 87.24%              | 75.47%                 | * 51.82%                | 8.00                              | 3.43                                                                                                    | 3.43                     | a-15 84%             |
| provement in Archaters (Tash Art)                                                                                                    | -                     | 67.32%                              | + 82.40%            | 79.21%                 | + 40.00%                | 1.50                              | 3.30                                                                                                    | 3.30                     | 0-78 20%             |
| Venire fandred Of                                                                                                    |                       | 10.00%                              | + 53.72%            | 84.35%                 | + 63.10%                | 3.54                              | 6.04                                                                                                    | 4.00                     | ar78 27%             |
| provement in Want of Coal Media (Nat. Aug. Or                                                                                                    |                       | 84.82%                              | 88.10%              | 15.35%                 | * 55.40%                | 8.00                              | 0.34                                                                                                    | 0.24                     | u+18 23%             |
| Comment in Cyannes (Tab Au)                                                                                                    |                       | 81.82%                              | + 40.50%            | + #2.81%               | + 40.30%                | 10.00                             | 10.00                                                                                                    | 10.00                    |                      |
| og Frikraden Al Meda                                                                                                    | -                     | BLDIN.                              | + 87,20%            | 00.04%                 |                         | 7.32                              | 8.80                                                                                                    | 8.80                     |                      |
| Vitamini Qi                                                                                                    |                       | #1.84%                              | 7130%               | 48.38%                 | + 10.30%                | 8.00                              | 1.43                                                                                                    | 1.00                     | u-18 10%             |
| Contract in Red by (Tashing                                                                                                    |                       | 76.13%                              | * 75.00%            | M.M.                   | + 61.00%                | 0.87                              | 2.84                                                                                                    | 224                      | 0-TE 20%             |
| Day #C willing interplation and Ball                                                                                                    | (NNC 1010)            | 10.12%                              | 14.00%              | 8.67%                  | 10.106                  | 8.00                              | 0.00                                                                                                    | 6.00                     | -73 5cm              |
| Day maghetistican                                                                                                    | ma                    | 18.18%                              | 18.40%              | 15.13%                 | 16.106                  | 0.00                              | 0.00                                                                                                    | 6.00                     | u-75 57%             |
| and Palanta Of                                                                                                    | -                     | 83.07%                              | + 82.00%            | 06.32%                 | + 00.00%                | 3.76                              | 8.16                                                                                                    | 6.14                     | 0-68 TWN             |
| en antalian Of                                                                                                    | 100                   | 83.72%                              | * 80.00%            | 00.37%                 | + 87.00%                | 5.00                              | 4.33                                                                                                    | 8.33                     | 148 A76              |
| with Care Issues Orl                                                                                                    | n                     | 85.13%                              | * 88.00%            | + 04.4T%               | + 00.00%                | 10.00                             | 10.00                                                                                                    | 10.00                    | 1450 BES.            |
| nte Relei Agency 8,10                                                                                                    | 1                     | 84.80%                              | * 88.00%            | 05.00%                 | * 90.00%                | 8.21                              | 7.83                                                                                                    | 821                      | until 87%            |
| ale multification of                                                                                                    | m                     | 89.22%                              | * \$2.00%           | 04.37%                 | + 88.00%                | 8.40                              | 7.38                                                                                                    | 8.40                     | -18 E76              |
|                                                                                                    |                       |                                     |                     |                        |                         | Fare To                           | a free (TTP)                                                                                                    | AL.78                    | AMPOINT              |
|                                                                                                    |                       |                                     |                     |                        | Tritel Application      | Tennie Parle                      | (STRING + 10                                                                                                    | 90.44                    | R Rent (JA)          |
| "IP New Neasures (Self-Reported)                                                                                                    |                       |                                     |                     |                        | gitable Yeas.           | Per Webster                       | Norm (RAP WIT)                                                                                                  | 4.4                      | 85                   |
| Vanite - HI Parantel Of                                                                                                    |                       | per of respondence                  | Constanties x 10)   |                        |                         |                                   | 0.21.220                                                                                                    |                          |                      |
| Person Vacantes P                                                                                                    |                       | # of report                         | Bel measures        |                        | Here Manager            | Piel method 5                     | (Internet) and                                                                                                  | 10.00                    | 174                  |
| have: Cale Painting                                                                                                    | Gamplins              |                                     |                     | 884/95                 |                         |                                   |                                                                                                    |                          | e territori          |
|                                                                                                    |                       |                                     |                     |                        |                         | Total Performan                   | a Boars (TPR)                                                                                                   | 8.4                      | 85                   |
| Alexandre Politik - Read on your current policy<br>and/or Translati (scalar) & Benchmark (200 % o<br>Pperformance - CMR Services 8, 10 policy and                                                                                                    | I Can The             | e Carlo 2018 el<br>eterni, di prote |                     | •• (                   | Star Care<br>CMS at     | nat Persial Store                 | - CMF and The                                                                                                   | nakdi )                  | ***4                 |
| provident Public - Based on your surveil period<br>Paraformania > CMI Rendome 5, 10 points period<br>ar Challe will Complete TPT Calculation                                                                                                    | In the Your Child     | le your 2018 au<br>Reserves, it you |                     | ··· (                  | Knar Carren<br>CMS 2015 | t Period Source<br>Amelimarit - S | The ang CM                                                                                                    | i Asseliur<br>Ismiliur ) | -44                  |
| united Carle Publics - Chily Bie Taylier pool value (F                                                                                                    | -                     | united for an                       | th measure in local | and in the Total       | Petroana Bor            | (TFE) (alouad)                    |                                                                                                    |                          |                      |
| Concession Concession of                                                                                                    | Partners Transmission | International Adv                   |                     |                        |                         | Test Pe                           | owners the state                                                                                                |                          |                      |

#### **Financial Executive Advantage**

**Grouping:** Financial/Operational

Required Access Level: Financial

**Description:** This report can be used to review key financial metrics at the agency, state, enterprise, and national level. The report includes the following financial and demographic metrics: Overview of Payment Episodes Started and Completed, RAC Risk Metrics, LUPA Analysis, Average Case Weight Analysis, Visit Utilization, Therapy Visit and Service Category by Revenue, Case Weight, and percentage of total episodes, including a thorough breakdown of the "0-5" visit category.

**Parameters:** Date Range, Payer Type, Financial Date Type (Financial Episode Completed Date or Final Claim End Date)

**Drill Down:** Click on the links in any column to drill down to the Financial Patient Detail report for the measure you are researching.

Screenshot (Page 15):

| Concerning and the second second                    | Med   | icare. | Iradb | anal  |        | shoe | HMO       |      | Medi   | card Te | aditor | nal  | 264    | dicate | HMO  |     |     | 00    | w.   |      |           |
|-----------------------------------------------------|-------|--------|-------|-------|--------|------|-----------|------|--------|---------|--------|------|--------|--------|------|-----|-----|-------|------|------|-----------|
| Episodes Started<br>Accessment Types (21) (23) (24) |       | -      | -     | Total | SECT S | 1008 | 90<br>953 | -    | SOCS ( |         | N: 10  | Teta | 1000 × | oca -  | -    | -   | 100 | ACCR. |      |      | AR PERSON |
| Enlegnise                                           | 1,346 | ĸ      | 1.08  | 2.611 | 84     | 14   | 802       | 604  |        | •       | *6     | 138  | 10     | 1      | •    | н   | 195 | 8     | 78   | m    | 1,244     |
| Salerier Outcomes Hand Health 1                     | 192   |        | 30    | 218   | 11     | 1    |           | 18   |        |         | 1      |      | 0      | 0      | 0.   |     |     | 6     | 0    |      | 229       |
| Superior Outcomes Home Health 2                     | 22    | - 4    | . 60  | 257   | 84     |      | 24        | 108  | 11     |         |        | 14   | 2      | 0      | 0    | 2   | 43  | 1     | 14   | - 85 | 387       |
| Daterior Dataset Home Health 3                      | 121   | - ,    |       |       |        |      | 12        | -    |        |         |        |      |        |        |      |     |     |       |      |      | 777       |
| Superior Outcomes Home Health 4                     | 63    |        | 114   | 20    | 7      | - 1  | 10        | 21   |        | -       |        | - 1  |        | 0      | 0    |     | 2   | 0     | 1    |      | 251       |
| Samerar Outerman Herry Haulty 5                     | 111   | - 1    | 5/9   | 240   | 26     | 2    | 24        | 15   | 1      | - 4     | 1      |      | 0      | 0      | 0.   |     |     | 0     | 6    | 15   | 245       |
| Superior Outcomes Home Health 0                     | 54    |        | - 21  | 542   |        | - 1  | 2         | 14   | 4      | - 0     | - 2    | - 4  | 0      | 0      | 0    |     | . 3 |       | 0    |      | 160       |
| Submit Outcomes Home Health 7                       | 236   |        | 545   | -     | 120    |      |           | 175  | 28     |         | 11     | 17   | - 21   | - 1    | 2    |     | -   | -     | - 10 |      | CN0       |
| Selected Providers (CA)                             | 813   | 24     |       | LHI   | 254    | 11   | N/R       | 411  | 51     |         | 24     | 28   | 6      |        | ĩ    | i.  | 139 |       | 87   | 198  | 2.530     |
| Constant Contractory Martin Martin B                | 1 100 |        | 100   |       |        |      | - 11      |      | 14     |         |        |      |        |        | - 11 |     |     |       |      | -    | 440       |
| Suparior Outcomes Liona Lion to B                   |       |        | -     | 1     | 100    |      | -         | -    |        | - 2     | - 1    | - T  |        | - 21   |      | - 2 | - 2 | - 2   |      |      | 141       |
| Selected Providers (A2)                             | 237   |        | -     | 1     |        |      | 77        |      | 42     |         | 27     | 14   | 4      |        | 2    | ¢   | 21  |       |      |      | (22)      |
| Toronto Coloma Ideas March 15                       | 1     |        | -     | -     |        |      | 10        | - 73 |        |         |        |      |        |        | -    |     |     |       | 10   |      | 122       |
|                                                     | -     | -      | -     |       |        | - 1  |           |      |        | -       |        | - 1  |        | - 10   |      | - 7 | -   | -     |      | -    |           |
|                                                     |       |        |       |       |        |      |           |      |        |         |        |      |        |        |      |     |     |       |      |      |           |

#### **Financial Patient Detail**

**Grouping:** Financial/Operational

Required Access Level: Financial

**Description:** This report can be used to review 60-day payment episodes individual episode level. The report includes details on Therapy Visits, All Visits, HHRG, HIPPS, Case Weight, NRS Payment, Expected Revenue, Potential Revenue, Payment Tier, LUPA/Outlier indicators, and more.

Drill Down: HHRG Worksheet

**Parameters:** Date Range, Payer Type, OASIS Version, Financial Date Type (Financial Episode Completed Date or Final Claim End Date), LUPA or Outlier filter

|                             | 1 1494-0 1400      |             |                           |                                        |       |                |      |         |         |                |                      |                          |                      |              | -    |   |                  |
|-----------------------------|--------------------|-------------|---------------------------|----------------------------------------|-------|----------------|------|---------|---------|----------------|----------------------|--------------------------|----------------------|--------------|------|---|------------------|
| Fatient Natur<br>Fatient ID | Ep Start<br>Ep End | M0000       | Clinician<br>Case Manager | DX Calegory<br>KD                      |       | Ther<br>Visits | AZ   | HRG     | HPPS    | Case<br>Weight | NRS<br>Payment       | Expedial<br>Revenue      | Potential<br>Revenue | Tw           | £9.4 |   | LUPA/<br>Outlier |
| DOE, JOHN                   | 05/04/2010 (04)    | 03/14/2014  | NURSE, NANCY              | SkotSuboutaneous<br>(Not PUA)<br>706.0 | RAP.  | 0              |      | C3F251  | 380KU   | 0.0420         | \$139.35<br>\$139.35 | \$1,523.61<br>\$1,643.11 |                      | Line<br>5-13 | ٠    |   | 0.6              |
| DOE JOHN                    | 05172015 (34)      | 03/29/2010  | NURSE, NANCY              | Couldby just                           | RAF   | 10             | -    | CIFISI  | 2695    | 1.2270         | 314.07               | \$5 287 55               | _                    | 47           |      | - |                  |
| 214197840                   | 07/10/2015         | 07162016    |                           | HTN, HF er CVD)<br>#10.72              | Fine  | 21             | 28   | C1F257  | SACK1   | 1.0031         | 314.07               | \$4,984.54               |                      | 200          | 1    |   |                  |
| PATIENT ATEM                | 0515001104         | 06/20/00/4  | NURSE, NANCY              | Decriments.                            | HAP   | 0              | -    | (29935) | WWS     | 1420           | 314.40               | \$1.479.85               | _                    | 1.00         |      | - | -                |
| 21497100                    | 07/14/2016         | 07162016    | MINAGER CASEY             | 174.0                                  | Inc   | 0              |      | C2F257  | TROACE. | 0.4920         | 314.40               | 41.470.85                |                      | 0-13         |      |   |                  |
| SIDK DAVE                   | 05070015 (01)      | 05/01/2015  | NURSE, NANCY              | Responsive (not                        | RAP   | 0              | -    | C9F157  | 10PKU   | 0.6961         | \$143.53             | \$1,853.52               | _                    | Entre        |      | - | -                |
| 234747690                   | 07/05/2014         | 00110016    | MANAGER CASEY             | 479.30                                 | The   |                |      | carses  | 1000    | 0.4041         | \$141.15             |                          |                      | 0-13         |      |   |                  |
| HURT HARRY                  | 05/07/2015 (14)    | 11/12/2014  | NURSE, NANCY              | Respiratory -                          | RAP   | 0              |      | C2F35/  | 384415  | 0.6457         | 114.40               | \$1.615.35               |                      | 1.00         |      | - | -                |
| 214587800                   | 0709/2015          |             | MINAGER CASEY             | 4918                                   | Fend  | 0              | - 18 | C2F11+  | 3844(1  | 1.0417         | -                    | \$1.618.25               |                      | 0-13         | 1    |   |                  |
| ANON. AMOS                  | 07/01/00/15 (01)   | 01/31/2016  | NURSE, NANCY              | Mactions.Parasite                      | RAP   | 0              | -    | C#/25/  | 100KT   | 0.0042         | \$40.40              | \$2,343.78               |                      | Eate         |      |   | 1100             |
| 234087890                   | 07/03/0016         | 0800004     | MANAGER CASEY             | 010.0                                  | Find  |                | 2    | C197251 | 10042   | 1.6342         | 10.00                | 1341.67                  |                      | 0-13         |      |   | 2 Viete          |
| ACHIGON JANE                | 06/07/02/15 (01)   | osich porte | NURDE NANCY               | BLandoidalata/Cr                       | INF   | 16             | -    | 02/152  | 2841.0  | 1.8142         | \$14.40              | \$3,735.63               |                      | Farty        |      |   | _                |
| 254587660                   | 07/02/2018         | 0740/2015   |                           | 723.1                                  | Feat  | 12             | 12   | C2F258  | 19021   | 1,2100         | 314.40               | \$1,047.75               |                      | 0.12         |      |   |                  |
| SINL JOSAHOL                | 07/17/2015 (01)    | 01112018    | NURDE, NANCY              | Neiglasra                              | BAP:  | 10             |      | 007254  | 10 CPUS | 1.5182         | \$14.42              | \$2,785.87               | _                    | Early        |      |   | LUPA             |
| 234567690                   | 07.00/2015         | 0105/0010   | MANAGER CASEY             | 237.8                                  | Find. | 0              | 2    | 029251  | 18GK1   | 0.7962         | \$0.00               | \$362.11                 |                      | 0-13         |      |   | 2 Vete           |
| SMITH, JOHN                 | 08/08/2015 (24)    | 08/13/2014  | NURSE, NANCY              | Genteurinary                           | RAP   | 1              |      | C2735/  | 189-915 | 6.4294         | \$14.40              | \$2,056.11               |                      | Early        |      |   |                  |
| 254387660                   | 07/21/2010         | 01210018    | MANAGER, CASEY            | 100.01                                 | THE   |                |      | Dan     | staarg  |                |                      |                          |                      | 0.12         |      |   |                  |
| SARTH, JANE                 | 0515/2015 (24)     | 11/26/2012  | NURSE, NANCY              | Attention                              | INF:  | D              |      | C27251  | 380KU   | 1.6420         | \$141.52             | \$1,009.80               |                      | Lee          | 10   |   | LIPS             |
| 234557660                   | 07/10/2010         |             | MANAGER CASEY             | V05.5                                  | THE   | 0              | 2    | C2F251  | SECKU   | 0.6920         | \$0.00               | \$212.38                 |                      | 0.12         |      |   | 2 1/1010         |
| IONES, ED                   | 05/15/2015 (04)    | 0118/2016   | NURSE, NANCY              | Klental Behavioral                     | RAP.  | 0              |      | C1#25/  | BACHS   | 0.6748         | \$14.40              | \$1,428.05               |                      | Lee          | 2    |   |                  |
| 234957890                   | 07/14/2010         | 07142015    | MANAGER CASEY             | 294.20                                 | THE   | 0              |      | C1F251  | 34045   | 0.0740         | \$14.49              | \$1,428.65               |                      | 0.13         |      |   |                  |
| IONES, JANE                 | 05(21(2015 (04)    | 01/29/2010  | NURSE, NANCY              | Croulatory:                            | RAP   | 0              |      | C1F251  | BAGHS   | 0.6740         | \$14.49              | \$1,428.05               |                      | Lev          |      |   |                  |
| 214957660                   | 07/21/2010         |             | MANAGER, CASEY            | 403.80                                 | FILE  | 0              |      | C1F25/  | SACKS   | 0.0140         | 314.42               | \$1,428.05               |                      | 0-13         |      |   |                  |
| ROY, ROB                    | 05070015 (14)      | 03/13/2018  | NURSE, NANCY              | Circulatory - Heart                    | RAP:  | 0              |      | C1#221  | 100KS   | 0.6042         | \$14.49              | \$2,642.06               |                      | Early        | 2    |   |                  |
| 234987860                   | 07/10/2018         |             | MANAGER CASEY             | 428.0                                  | Fest  | 0              | 23   | CIF251  | 10061   | 0.6342         | \$14.40              | \$2,042.08               |                      | 9-13         |      |   |                  |
| CAMPER, HAPPY               | 05/08/2015 (04)    | 0109/2015   | NURSE, NANCY              | TherapyRetub                           | RAP   | 12             |      | C3F258  | 38095   | 1.2278         | \$14.07              | \$3,288.12               |                      | Late         | 3    |   |                  |
| 254567600                   | 07/07/0014         | 010000-6    |                           | WAT I                                  | Date  | 14             | - 14 | CIENSI  | 44.011  | 1.5407         | \$14.07              | \$1 334 CT               |                      | 14.03        |      |   |                  |

#### **Case Mix Distribution Report**

#### **Grouping:** Financial/Operational

#### Required Access Level: Standard

**Description:** This report can be used to obtain a breakdown of which PPS revenue rules (Table 2A/Table 4) fire the most frequently for your organization compared to the SHP Benchmark. This can be useful in obtaining a breakdown of the clinical conditions that are generating revenue for your organization.

**Drill Down:** In the multi-provider version of the report, click on the Agency Name in the report header to drill down to the single site report. If run for a single site the report will show monthly groupings for the date range that the report was run for.

**Parameters:** Date Range, Payer Type

User Guide: Yes

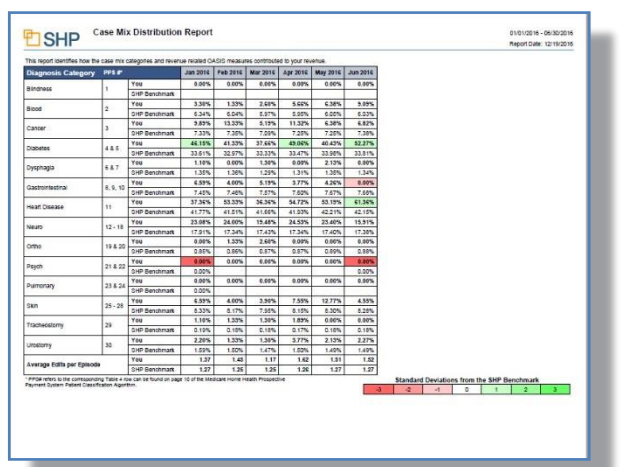

#### **Case Weight Drill Down**

**Grouping:** This web query can be found on the SHP Secure Portal under Applications  $\rightarrow$  Agencies  $\rightarrow$  Case Weight Drill Down.

Required Access Level: Standard

**Description:** This web query can be used to analyze your organization's RAP and Final Case Weight by Month, Clinician, Clinician Specialty, Case Manager, Team, or PPS Rule. In the Clinician and PPS Rule groupings there are additional columns that display OASIS accuracy percentages as well as SHP edit resolution percentages.

**Drill Down:** Group the query by "Clinician" or "PPS Rule" then click on the **blue arrow** in the left-hand margin to drill down and view more details on the case-mix breakdown.

**Parameters:** Date Range, Episode Start/Episode End, Group By, Payer Type **Screenshot:** 

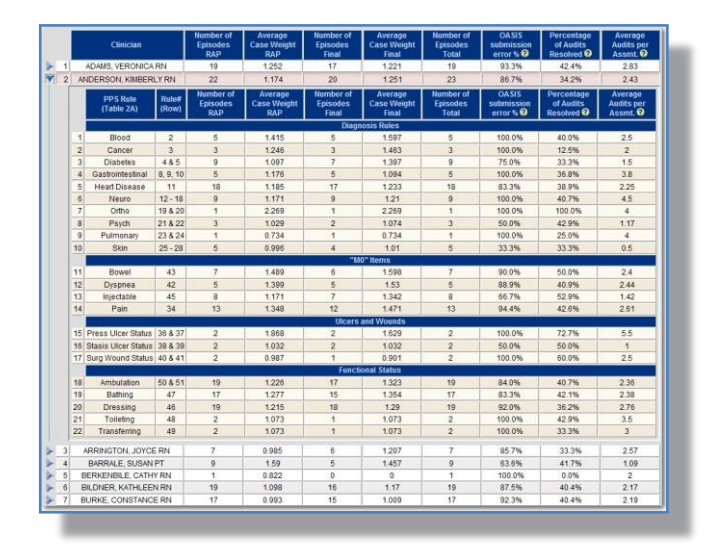

# **Staff Performance**

These reports can be used to obtain an overview of how each clinician, case manager, or team in your organization is performing in selected financial and outcomes related metrics. These reports can be used for quarterly or annual staff reviews to determine where your staff excels or need to improve.

#### **Overview**

Grouping: Staff Performance

#### **Required Access Level:**

Standard

**Description:** This report can be used to compare financial metrics, SHP usage, outcomes, process measures, potentially avoidable events and HHCAHPS performance for all clinicians at your agency compared to your agency, SHP State and SHP National benchmarks. Each column on the overview report can be sorted by clicking on the  $\widehat{\phantom{a}}$  arrow above each column.

Drill Down: Click on a name to drill down to the full scorecard for a specific clinician

- **Parameters:** Date Range, Data Type (Multiple individuals, teams, providers can be selected), Clinical Payer Type, Financial Payer Type, Process Measure Inclusion Options, OASIS Episode Inclusion Options. You will also have the opportunity to choose your clinicians from "Clinician SOC/ROC" (Clinical scores will be attributed to the SOC/ROC clinician) or "Clinician Current" (Clinical Scores will be attributed to the Discharge/Transfer clinician).
- Layout: "Use Recommended" will automatically toggle between either the "Staff & Agency", or the "Patient Source" layout options, depending upon which of the Data Type parameter you select. The "Staff & Agency" layout will identify both positive results and opportunities for performance improvement for your organization in key metrics, and will feature important information regarding the management of SHP Alerts. The "Patient Source" layout will highlight your organization's payer mix, along with a more in-depth look at your hospitalization rates (this layout is preferred when run for a Referral Source). The "Patient Source" layout will not highlight areas where declines occurred for Outcomes.

#### User Guide: Yes

**Clinician Mapping:** If duplicate clinician names are shown in the list of clinicians, utilize the "Clinician Mapping" tool on the "Admin" page to merge duplicate records.

| - WARDEN AND                                                                                                    | Casa                                             | lo.ed                              | Z                  | SHP AN                                  | eri Manage                              | the l <sup>at</sup> | Made                                | are Traditio                         | inal                                    | He                                    | -                           | ***                                    | Quali                                 | V Manura (                        | (ampealine) | Scores . |
|----------------------------------------------------------------------------------------------------|--------------------------------------------------|------------------------------------|--------------------|-----------------------------------------|-----------------------------------------|---------------------|-------------------------------------|--------------------------------------|-----------------------------------------|---------------------------------------|-----------------------------|----------------------------------------|---------------------------------------|-----------------------------------|-------------|----------|
| Aggregate<br>Scores                                                                                                    | SOC.                                             | DC.                                | HC Sc              | A                                       | Clesed                                  | 1<br>Clessed        | Case                                | Visits<br>(38 disc)                  | Ther Visit                              | 30-Cay<br>Rehosp                      | 60 Day<br>ACH               | AL<br>ACH                              | Process<br>Measures                   | Oukceses                          | PAEs        | HICAHPO  |
| High/Low Detter (+/-)                                                                                                  | n/a                                              | nb                                 | 2 T                |                                         |                                         |                     | 10/3                                | n'a                                  |                                         |                                       |                             |                                        |                                       |                                   |             |          |
| SHP National Avg                                                                                                    |                                                  |                                    | 88%                | 63%                                     | 53%                                     | 43%                 | 1.05                                | 16.22                                | 3.15                                    | 12%                                   | 16%                         | 24%                                    | 35%                                   | 72%                               | 0.53%       | 85%      |
| SHP State (OH)                                                                                                    |                                                  |                                    | 88%                | 68%                                     | 50%                                     | 50%                 | 1.05                                | 17.29                                | 3.52                                    | 12%                                   | 16%                         | 25%                                    | 95%                                   | 71%                               | 0.53%       | 86%      |
| Your Organization                                                                                                    | 377                                              | 330                                | 83%                | 88%                                     | 79%                                     | 63%                 | 1.20                                | 17.90                                | 2.35                                    | 11%                                   | 15%                         | 24%                                    | 27%                                   | 75%                               | 0.62%       | 85%      |
| SOC/ROC Clinician                                                                                                    |                                                  |                                    |                    |                                         |                                         |                     |                                     |                                      |                                         |                                       |                             |                                        |                                       |                                   |             |          |
| NURSE, NANCY                                                                                                    | 67                                               | 85                                 | 92%                | \$0%                                    | 94%                                     | 85%                 | 1.31                                | 14.75                                | 3.12                                    | 7%                                    | 12%                         | 12%                                    | 96%                                   | 80%                               | 0.27%       | 93%      |
| CAREGINER, JOHN                                                                                                    |                                                  | 55                                 | 92%                | 91%                                     | 84%                                     | 73%                 | 1.42                                | 17.65                                | 3.30                                    | 0%                                    | 05                          | 75                                     | 99%                                   | 82%                               | 0.49%       | 89%      |
| NOVISIT, NEVILLE                                                                                                    | 0                                                | 1                                  | -                  |                                         | -                                       |                     |                                     | -                                    | -                                       | -                                     | 0%                          | 0%                                     | 100%                                  | 67%                               | 0.00%       | 100%     |
| SMITH, JANE                                                                                                    | 27                                               | 20                                 | 90%                | 100%                                    | 74%                                     | 60%                 | 1.17                                | 12.91                                | 2.08                                    | 0%                                    | 19%                         | 28%                                    | 90%                                   | 74%                               | 0.03%       | 20%      |
| JOHNSON, JOHN                                                                                                    | - 64                                             | 64                                 | 92%                | 65%                                     | 72%                                     | 80%                 | 1.15                                | 10.01                                | 1.50                                    | 10%                                   | 54%                         | 215                                    | 90%                                   | 77%                               | 0.92%       | 80%      |
| THERAPIST, TAWNY                                                                                                    |                                                  | 0                                  | 84%                | 89%                                     | 80%                                     | 64%                 | 1.19                                | 24.00                                | 1.67                                    | -                                     | 60%                         | 45%                                    | 92%                                   | 67%                               | 0.00%       | 1        |
| ONTIME, ONEIDA                                                                                                    | 33                                               | 58                                 | 92%                | 85%                                     | 34%                                     | 795                 | 1.00                                | 18.29                                | 3.29                                    | 39%                                   | 33%                         | 305                                    | 90%                                   | 74%                               | 2.21%       | 100%     |
|                                                                                                    |                                                  |                                    |                    | 0.00                                    | 0.04/                                   | 674                 | 1.68                                | 18 03                                | 6.44                                    | 0%                                    | 11%                         | 16%                                    | 955                                   | 60%                               | 0.42%       | 87%      |
| BUSY, BETTY                                                                                                    | 50                                               | 41                                 | 845                | 10.74                                   | 04.94                                   |                     |                                     |                                      |                                         |                                       |                             |                                        |                                       |                                   |             |          |
| BUSY, BETTY<br>CARINO, CATHY<br>* Overall HHIC (Home Health C<br>** Scores show % of Critical (I)<br>Report User Oscie | 50<br>21<br>ompare) Score<br>, Potential (-), an | 41<br>25<br>ampost<br>of Inform    | erduder<br>notuder | 100%<br>100%<br>60-Day AC<br>SHP Alerts | 71%<br>71%<br>Hit HHC Pe<br>that have b | AD'S.               | 123<br>ures, HHC O<br>(Resolved, R  | 20.23<br>Utomes & Ferro              | 2.63<br>EICAIPS<br>Ing Danie            | 17%<br>Quality Me<br>serii)           | 27%<br>Mutes                | 43%<br>Indicates<br>Percentil          | sers)<br>insufficient of<br>a Ranking | füith<br>ata for valid i          | 0 eons      | 785      |
| BUSY, BETTY<br>CARINO, CATHY<br>* Overall HIC (Home Health C<br>* Scores show % of Critical (f)<br>Report User Outle   | 50<br>21<br>ompane) Soore<br>Potential (-), at   | 41<br>25<br>composite<br>of Inform | enduder<br>notider | 100%<br>50-Day AC<br>SHP Alerts         | 71%<br>71%<br>Put Nave b                | A0%                 | 1.23<br>ures, HHC O<br>(Resolved, R | 28.23<br>Utcomes & I<br>Incolve Perc | 2.63<br>HICANPS<br>Sing Dania<br>10.30% | 17%<br>Quality Me<br>seri):<br>20%-40 | 27%<br>Moutes<br>Your<br>Ma | 42%<br>Indicates<br>Percentil<br>40-00 | Ranking<br>S                          | eans<br>ata for valid r<br>60.60% | 0.40%       | 29%      |

#### Scorecard

#### Grouping: Staff Performance

#### **Required Access Level:**

#### Standard

**Description:** This report can be used to review total admissions and discharges, top 5 primary diagnosis categories, SHP usage, financial performance, outcomes, process measures, potentially avoidable events, visit utilization and HHCAHPS performance for a specific clinician at your agency compared to your agency, SHP State (by discipline) and SHP National (by discipline) benchmarks.

**Drill Down:** In the "Outcome Measures" and "Process Measures" sections, click on the links in the "SOC Clinician" or "Your Agency" sections to drill down to the "Patient Detail Reports" and see all patients that contributed to the measure you are reviewing. In the "Outcomes Patient Detail Report", the "Report Mode" can be changed to view eligible unimproved, improved, stabilized, declined, or all patients.

- **Parameters:** Date Range, Date Type (choose from a number of individuals, teams, providers which can be selected) Clinical Payer Type, Financial Payer Type, Process Measure Inclusion Options, OASIS Episode Inclusion Options. You will also have the opportunity to choose your clinicians from Clinician SOC/ROC (Clinical scores will be attributed to the SOC/ROC clinician) or Clinician Current (Clinical Scores will be attributed to the Discharge/Transfer clinician). If multiple clinicians are selected they will be grouped together in the report.
- **Layout:** "Use Recommended" will automatically toggle between either the "Staff & Agency", or the "Patient Source" layout options, depending upon which of the Data Type parameter you select. The "Staff & Agency" layout will identify both positive results and opportunities for performance improvement for your organization in key metrics, and will feature important information regarding the management of SHP Alerts. The "Patient Source" layout will highlight your organization's payer mix, along with a more in-depth look at your hospitalization rates (this layout is preferred when run for a Referral Source). The "Patient Source" layout will not highlight areas where declines occurred for Outcomes.
- **Clinician Mapping:** If duplicate clinician names are shown in the list of clinicians, utilize the "Clinician Mapping" tool on the "Admin" page to merge duplicate records.

#### User Guide: Yes

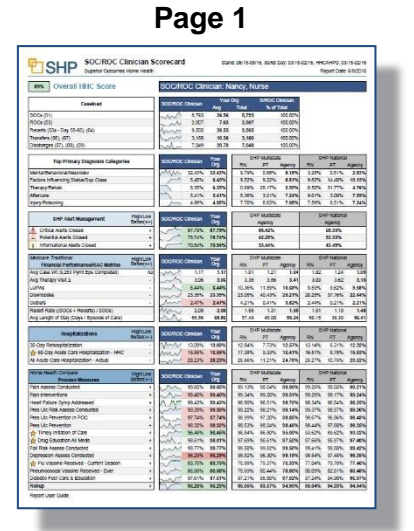

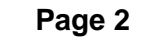

| Dana 7                                                                                                    |                                                                  |                         | SOCIPOC                | Clini                                        | ologi M  | umo Ma               |                |                                       |                                              |                      |                               |
|----------------------------------------------------------------------------------------------------|------------------------------------------------------------------|-------------------------|------------------------|----------------------------------------------|----------|----------------------|----------------|---------------------------------------|----------------------------------------------|----------------------|-------------------------------|
| r age z                                                                                                    |                                                                  |                         | 308/00                 | Caro                                         | coart: N | anne, No             |                |                                       |                                              |                      | -                             |
| Plate Meetin C                                                                                                    | Antonio Managero                                                 | HighLaw<br>Defected     | -                      |                                              | 55       | - 54                 | P MJDala<br>PT | Acres                                 | 101                                          | 47 Nationa           | Annes                         |
| *                                                                                                    | Improvemente - Rox Aquated                                       |                         | ~ 19                   | 478                                          | 10.675   |                      |                |                                       |                                              |                      | -                             |
| Ambulation                                                                                                    | Inprovements - Aduat                                             |                         | 13                     | 25%                                          | 13.225   | 72.42%               | 71.54%         | 72.20%                                | 71.54%                                       | 77.39%               | 72,515                        |
|                                                                                                    | Decines                                                          |                         | mark 1                 | 89%                                          | 1.67%    | 2.27%                | 1.21%          | 2115                                  | 2.19%                                        | 0.65%                | 1.627                         |
| ÷                                                                                                    | Improvemente - Risk Argusted                                     |                         | #5                     | 176                                          | 85.12%   |                      |                |                                       |                                              |                      |                               |
| and Transfer                                                                                                    | Improvements - Actual                                            | 1                       | ~ 76                   | 78%                                          | 75.78%   | 10.87%               | 71.88%         | 99.70%                                | 68.58%                                       | 75.09%               | 89.661                        |
| or states and states and states a                                                                                                    | Decktos                                                          |                         | man 1                  | 87%                                          | 1.425    | 2.97%                | 1.31%          | 216%                                  | 1.00%                                        | 0.87%                | 5.739                         |
| *                                                                                                    | Improvementa - Risk Adjusted                                     |                         | - 74                   | 44%                                          | 74,44%   | _                    |                | _                                     | _                                            |                      | _                             |
| betring.                                                                                                    | Improvements - Artus                                             |                         | 1 28                   | 46%                                          | 28.44%   | 75.02%               | 67.47%         | 73.70%                                | 75.17%                                       | 75.0TN               | 75.125                        |
|                                                                                                    | Detlines                                                         |                         | mar 1                  | 87%                                          | 1.82%    | 2.90%                | 2.52%          | 2.78%                                 | 254%                                         | 1.37%                | 2,385                         |
| ¢                                                                                                    | Improvements - Plak Aclianted                                    | *                       | and The                | 42%                                          | 73.495   |                      |                |                                       |                                              |                      |                               |
| Park Interfactive                                                                                                    | p Improvements - Artuel                                          | •                       | 200. 74                | 115                                          | 74.81%   | 7437%                | 71.39%         | 73.86%                                | 73.58%                                       | 73.57%               | 73.841                        |
| VD ADVIN                                                                                                    | Dedites                                                          |                         | mar s                  | 37%                                          | 5.37%    | 0.50%                | 5.80%          | 6.00%                                 | 130%                                         | 4.42%                | 8,235                         |
| 2                                                                                                    | Inprovementa - Hok Adjusted                                      |                         | n.~ 75                 | 38%                                          | 75,08%   |                      |                |                                       |                                              |                      |                               |
| (increase)                                                                                                    | Improvements - Actual                                            | +                       | - 75                   | 425                                          | 75,425   | 72.87%               | 87.15%         | 72.04%                                | 74.12%                                       | 74.87%               | 74,155                        |
|                                                                                                    | Declines                                                         |                         | m 2                    | 1974                                         | 2.68%    | 4.79%                | 3.80%          | 4.82%                                 | 3.50%                                        | 2.37%                | 3.547                         |
| bear of                                                                                                    | Improvements - Plat Adjusted                                     |                         | June 90                | 78%                                          | 90,78%   |                      | _              | _                                     |                                              | _                    | _                             |
| Surgical Wed                                                                                                    | Improvements - Actual                                            | •                       | Must 93                | 28%                                          | 83.29%   | 92.42%               | 62.54%         | 92.58%                                | 80.77%                                       | 90.00%               | 96.675                        |
| _                                                                                                    | Decknes                                                          |                         | mo                     | 32%                                          | 0.32%    | 1.09%                | 1.95           | 0.83%                                 | 0.612                                        | 0.48%                | 0.631                         |
| dans of                                                                                                    | Improvementa - Max Adjusted                                      |                         | 100 99                 | 20%                                          | H.27%    |                      |                |                                       |                                              | -                    | -                             |
| tal Meda                                                                                                    | Improvements - Actue                                             |                         | 1000                   |                                              | 11.3754  | 10,25%               | 51.45%         | 64.65%                                | CLOPS.                                       | 10.00%               | 12.407                        |
|                                                                                                    | Deldhas                                                          |                         |                        | ON R                                         | 4.94%    | 5.87%                | 1.07%          | 5455                                  | 8.1/%                                        | 1.055                | 1.001                         |
| Course Subscree                                                                                                    | ereant humap                                                     |                         | 10                     |                                              | 11.49.54 | 78.04%               | 10.005         | 15.00%                                | TLUM.                                        | 14545                | 75.885                        |
| factor of                                                                                                    | into Association Konstern                                        | HybLin                  | and the second second  | -                                            | Yest     |                      | PMJOU          |                                       | 10                                           | <b>P</b> Nalaria     | 4                             |
| and the second                                                                                                    | Contra Contra                                                    | Carbon ( 11-)           |                        |                                              | ONE      | <b>NN</b>            | FT             | Approx                                | 191                                          | PT                   | Agency                        |
| Nalluip (Total S                                                                                                    | vervis. 000)                                                     |                         |                        | NYA .                                        | 9.79%    | 0.87%                | 0.44%          | 0.58%                                 | 1.50%                                        | 0.36%                | 0.521                         |
| NAME AND ADDRESS OF                                                                                                    | compare .                                                        | HighLaw                 |                        | -                                            | Your     | 34                   | PMJINA         |                                       | 5                                            | National             |                               |
| HHCA                                                                                                    | HPS Quality Ressores                                             | Belletri-1              | BOCHICC CITY           | -                                            | Org      | 101                  | PT             | Agency                                | - RN                                         | PT.                  | Agency                        |
| Daile of Papilers                                                                                                    |                                                                  | +                       | 1000 1/1 #0            | 82%                                          | 89.82%   | 89.13%               | 90.18%         | 89.22%                                | 81.05%                                       | 90.48%               | 88,251                        |
| Curve Dataree                                                                                                    | Providence & Padiente                                            |                         | N/1 =0                 | 78%                                          | 86.785   | 86.22%               | 86.53%         | 86.07%                                | 85.35%                                       | 87.64%               | 85.547                        |
| lpecific Carla I                                                                                                    |                                                                  | •                       | mile #5                | 28%                                          | 85.28%   | 85.27%               | 82.28%         | 54.31%                                | 88.12%                                       | 43.67%               | 85.755                        |
| Jave the 195A                                                                                                    | a score of 8 or 10                                               |                         | N.M.A. #5              | 465                                          | 85,64%   | 8512%                | 54.08%         | 6474%                                 | BLOKN.                                       | 45,11%               | 84,135                        |
| Nould recomm                                                                                                    | end the nimk                                                     |                         | A / 82                 | 51%                                          | 81.515   | #2.79%               | 82.92%         | 82,39%                                | 78.90%                                       | 79.99%               | 79.825                        |
| citing (Eligibi                                                                                                    | Surveye: 2,198)                                                  |                         | N. A. 86               | 55%                                          | 85.675-  | 00.475               | 65.77%         | 66.16%                                | 85.39%                                       | 80.50%               | 05.381                        |
|                                                                                                    |                                                                  |                         |                        | _                                            |          |                      |                |                                       |                                              |                      | _                             |
|                                                                                                    | and an owned                                                     |                         |                        |                                              |          |                      |                |                                       |                                              |                      |                               |
| randed Parts                                                                                                    |                                                                  |                         |                        |                                              |          | APT -                |                |                                       |                                              |                      | -                             |
| Trandad Parts                                                                                                    |                                                                  | Process New             | ans Quis               | ones                                         |          |                      |                |                                       |                                              |                      | _                             |
| 100%                                                                                                    | ; ; -                                                            | Process New             | 0.6                    | iones                                        | 1        |                      | 1              | 110                                   |                                              |                      |                               |
| 100%                                                                                                    |                                                                  | Process New             | 018                    | iones                                        | 1        |                      |                | literer                               |                                              |                      |                               |
| Son                                                                                                    | -                                                                | Process Weak            |                        | 201745                                       | -        |                      | -              |                                       |                                              |                      |                               |
| 100%<br>Stra<br>Stra<br>Stra<br>Stra<br>Stra<br>Stra<br>Stra<br>Stra                                                                                                    | 10-15 Aup:15                                                     | Process New<br>Sep-15 ( | 105.15 Nor-1           | 15                                           | Dec-15   | Jan 15               | Feb 1          | 6 142                                 | -18                                          | kpr-18               | May-10                        |
| 100%<br>10%<br>10%<br>10%<br>10%<br>10%<br>10%<br>10%<br>10%                                                                                                    | Ja-15 Aup-15                                                     | Process New<br>Sep-15 ( | IS 0.45                | 15                                           | Dec-15   | .ar-18               | Peter 1        | 6 56                                  | -18                                          | ip-18                | May-10                        |
| 100%<br>100%<br>10%<br>10%<br>10%<br>10%<br>10%                                                                                                    | Ja-15 Aup-15                                                     | Process New<br>Sep-15 ( | 105 048<br>10-15 Nor-1 | 15                                           | Dec 15   | Jan-15               | Feb-1          | 6 149                                 | -18 )                                        | ip-18                | May-10                        |
| 100%<br>80%<br>80%<br>70%<br>30%<br>30%<br>30%<br>100%<br>0.00%                                                                                                    | 10-15 Aug-15                                                     | Process House           | No.15 Nor-1            | 15                                           | Dec 15   | .2e-18               | Feb-1          | 6 Ma                                  | -16                                          | ipi-18               | May-1                         |
| 100%<br>80%<br>80%<br>80%<br>30%<br>30%<br>30%<br>100%<br>000%                                                                                                    | Ju-15 Aug-15                                                     | Sep-15                  | to 15 Nor-             | 15                                           | Dec-15   | .200-18              | Feb-1          | 6 56s                                 | -16                                          | ip-18                | May-10                        |
| 100%<br>80%<br>80%<br>70%<br>30%<br>30%<br>100%<br>0.00%                                                                                                    | Jah 15 Aug-15 1                                                  | Sep-15                  | 1015 Nor-1             | 15<br>15                                     | Dec-15   | .200-18<br>All There | Feb            | 6 56a                                 | n 16 /                                       | ip-15                | May-10                        |
| 100%<br>10%<br>10%<br>10%<br>10%<br>10%<br>10%<br>0.0%<br>Matiany Taul<br>And<br>0.00%                                                                                                    | Jui-15 Aug-13 1                                                  | Sep-15                  | PT 0                   | 15<br>15<br>17<br>18                         | Dec-15   | Jan-16<br>All Ther   | Feb-1          | 6 565<br>56<br>596<br>2.08            | Therapy Vi<br>MiDW 018                       | ip-15                | All<br>Visitio                |
| Storing<br>Storing<br>Storing<br>Storing<br>Storing<br>Storing<br>Jac-15<br>2:00%<br>1:00%<br>0:00%<br>Storing<br>Storing<br>Stori | Jo 13 Aug 15 J                                                   | Fracess Hear            | 1015 Nor-1             | 15<br>15<br>15<br>15<br>15<br>15<br>15<br>15 | Dec-15   | Jan-18<br>Alt The    | Feb-1          | 6 565<br>586<br>596<br>7,596<br>7,596 | Therapy V<br>Mitter<br>0.16                  | 10-15<br>HNA<br>1.10 | May-10<br>All<br>Visits       |
| 100%                                                                                                    | Jah 15 Aug 15 :<br>Denal<br>ange Yaha per Rainodo by Typ<br>tean | Sep-15                  | PT 0<br>640<br>640     | 15<br>15<br>17<br>2.58<br>2.58<br>2.58       | Dec 15   | Jap 18               | Feb-1          | 6 Mar<br>504<br>7, 98<br>7, 98        | 7 monage V<br>Metror<br>0.18<br>0.18<br>0.21 | 10-15<br>104<br>104  | All<br>Visits<br>18.8<br>19.0 |